# **ALVARÁ DE CONSTRUÇÃO**

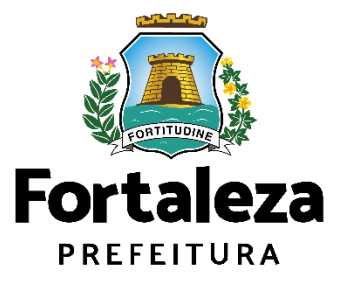

Urbanismo e Meio Ambiente

Fortaleza/2023

# Índice

| 1.  | DEFINIÇÃO       | 3  |
|-----|-----------------|----|
| 2.  | O LICENCIAMENTO | 7  |
| 2.1 | EMISSÃO         | 11 |
| 2.2 | RENOVAÇÃO       | 34 |

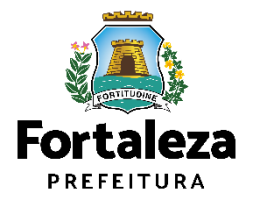

# 1 DEFINIÇÃO

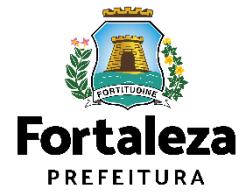

# Definição

O Alvará de Construção Online é um procedimento de **licenciamento eletrônico** destinado a atender às solicitações de construções a serem implantadas na cidade de Fortaleza.

Alguns tipos devem ser solicitados através do **Licenciamento Digital com Análise Documental**, que são os projetos classificados como:

- Projetos Especiais (PE) pela Lei de Parcelamento, Uso e Ocupação do Solo (quando não houver parâmetros previstos em lei);
- Projetos de interesse público;
- Habitação de Interesse Social, conforme decreto nº 13.045/2012;
- Projetos com previsão de Outorga Onerosa de Alteração de Uso ou Outorga com pagamento via CEPAC (Certificado de Potencial Adicional de Construção);
- Projetos de Condomínio de Lotes.

| AF PMF PMF PMF P<br>AF PMF PMF PMF P                                                                                                    | ME EMP PME PME F<br>ME PME PME PME F                                                                                                    | ALVARÁ                                                                                                    | DE CONST                                                                                                    | RUÇÃO                                                            | e pime pime p<br>e pime pime p                              | NE PAR PAR<br>NE PAR PAR                                                       |                                                                           |
|----------------------------------------------------------------------------------------------------|----------------------------------------------------------------------------------------------------|----------------------------------------------------------------------------------------------------|----------------------------------------------------------------------------------------------------|------------------------------------------------------------------|-------------------------------------------------------------|--------------------------------------------------------------------------------|---------------------------------------------------------------------------|
| Nº do Documento<br>AC0000 /20                                                                                                    | 023                                                                                                    | Data Emissão<br>14/07/2023                                                                                                    | PME PME PME                                                                                                    | D<br>1                                                           | ata de Validade<br>2/07/2028                                | VE PUE PUE                                                                     |                                                                           |
| Dados do proprietário<br>Concedido a                                                                                                    | do empreendimento                                                                                                    | ME OUE DWE DVE                                                                                                    |                                                                                                    | c                                                                | NPJICPF                                                     | NE DUE DUE<br>NE DUE DUE                                                       | PAF DAF D                                                                 |
| Dados do Empreendir                                                                                                    | nento                                                                                                    | ME PME PME PME                                                                                                    | PME PMF PMF                                                                                                    | PMF PMF I                                                        | -                                                           | AF PMF PMF                                                                     | PME PME P                                                                 |
| nscrição IPTU                                                                                                    | Endereço (conformi                                                                                                    | IPTU indicado)                                                                                                    | Complet 000 Bair                                                                                                    |                                                                  | 0714145                                                     | VE ENE ENE                                                                     | PNF PMF P                                                                 |
| Área Terreno                                                                                                    | Área p/ Efeito de<br>Porte                                                                                                    | Área Construida<br>(m*)                                                                                                    | Taxa Ocupação<br>(%)                                                                                                    | Taxa Permeab.                                                    | Indice Aprov.                                               | Nº de<br>Pavimentos                                                            | Subsolos                                                                  |
| 250,35<br>Tipo do Alvará                                                                                                    | 128,66 zo                                                                                                    | 128,67<br>neamento                                                                                                    | 25,69                                                                                                    | 74,30                                                            | 0,51<br>Alargamento vi                                      | 2<br>Iário                                                                     | 0                                                                         |
| Construção<br>Atividade                                                                                                    | ZF                                                                                                    | RU-1.1                                                                                                    |                                                                                                    |                                                                  | NÃO                                                         |                                                                                |                                                                           |
| 00000001 - RESIDÊNCIA                                                                                                    | UNIFAMILIAR (CASA)                                                                                                    | ME PME PME PME                                                                                                    | Unidades                                                                                                    | PME PME PM<br>PME PME PM                                         | E PME PME P<br>E PME PME P                                  | ME P.WE P.WE<br>ME P.WE P.WE                                                   | PME PME PS                                                                |
| Ripo                                                                                                    | Qtde.                                                                                                    | Área Não Computa                                                                                                    | ivel Area Parcia                                                                                                    | I da Unidade Á                                                   | rea Total Não Cor                                           | mputävel Area                                                                  | a Total Por Tipo                                                          |
| PAVIMENTO SUPERIOR                                                                                                    | 1<br>1                                                                                                    | 3,51                                                                                                    | 64                                                                                                    | .82                                                              | 3,51                                                        | ME PME PME                                                                     | 60,82                                                                     |
| Fipo                                                                                                    | ivenels) tecnico(s)                                                                                                    | Nome Responsável                                                                                                    |                                                                                                    | PAR PAR PA                                                       |                                                             | CREA                                                                           | CAU                                                                       |
| ROJETO DE CÁLCULO I<br>ROJETO HIDROSSANIT                                                                                                    | ESTRUTURAL<br>ÁRIO                                                                                                    |                                                                                                    |                                                                                                    |                                                                  |                                                             |                                                                                |                                                                           |
| EXECUÇÃO DE OBRA<br>PROJETO ARQUITETÔNI                                                                                                    | c0                                                                                                    |                                                                                                    |                                                                                                    | PWE PME PM                                                       | E PME PME P                                                 | ME PM                                                                          | PMF P                                                                     |
| Observações<br>Requerente desta Licent                                                                                                    | a lpessoa que preencheu                                                                                                    | os dados no Licenciame                                                                                                    | nto Dioital':                                                                                                    |                                                                  | CPF                                                         |                                                                                |                                                                           |
| POCUMENTOS VINCULAS<br>PORCC Emitido pelo<br>Licença Ambiental Er<br>VECRETO LEI 2848/40 –<br>Int. 171 – Obter, para si o<br>raudulento: PENA – Recl<br>ut. 299 – Ombir, em doo<br>sorté, com o fim de preju                                                                                                    | los:<br>Fortaleza Online sob o<br>nitida pelo Fortaleza Or<br>CÓDIGO PENAL<br>to para outrem, vantagem<br>usão, de 1 (um) a 5 (cinci<br>amento público ou particu<br>dicar direito, cara coñçago                                                                                                    | nº<br>sine sob o nº<br>Wota, em prejuizo alhe<br>o) anos, e mutta.<br>lar, declaração que deb                                                                                                    | io, Induzindo ou mar<br>e devia constar, ou n<br>obre fato jurídicamen                                                                                     | itendo alguém em<br>ele inserir ou fazei<br>te relevante: PENA   | erro, mediarite an<br>inserir declaraçã<br>- Reclusão, de f | tíficio, ardif, ou qu<br>o falisa ou diversa<br>(um) a 5 (olnco) 4             | alquer outro mei<br>o da que devia se<br>inos, e multa, se                |
| Uncurrente virtuillas<br>I Licença Antoienta II<br>E Licença Antoienta II<br>E CORTETO LE 344440-<br>Art 177 - Other, para et<br>auxiliander: Pall-A Red<br>Desarta Cortes Antoine<br>Resorta como finit de pessi<br>documento é público, e ne                                                                                                    | Ior:<br>Fortaleza Online sob o<br>fortaleza Online sob<br>o para otron, watagen<br>usão, de T (uni) a 8 (our<br>o de arterio, or esta o dospaja<br>disar dereto, or esta o dospaja<br>disar dereto, or esta o dospaja<br>disar dereto, or esta o dospaja                                                                                                    | rt <sup>a</sup><br>Nitne sob o n*<br>Nitne sob o n*<br>Nitne, em prejuito influe<br>na des manuella<br>na des neutrals are o dece<br>nans, e muita, se o dece                                                                                                    | <ul> <li>Andustreto eu mae</li> <li>devis constar, su n</li> <li>devis constar, su n</li> <li>devis constar, su n</li> <li>devis de particular:</li> </ul> | tiendo algueim em<br>la intentri ou fazesa<br>le relevante: PENA | erro, mediante an<br>Assonr declaração<br>— Mediado, de 1   | nficio, arelí, ou qu<br>o falta ou diversa<br>(unif) a ô (orico) a             | alguer outro mei<br>do que devià se<br>inos, e multa, se                  |
| Jacometer version and all and an and an an and an and an and an and an and an and an and an and an and an and an and an and an and an and an and an and an and an and an and an and an an and an and an and an and an and an and an and an and an and an and an and an and an and an and an and an and an and an and an and an and an and an and an and an and an and an and an and an and an and an and an an and an and an and an and an and an and an and an and an and an and an and an and an and an and an and an and an and an and an and an and an and an and an and an and an and an and an and an and an and an and an an an an an an an an an an an an an | ne:<br>Tradisco Unite sub o<br>constructions of the sub o<br>construction of the sub o<br>construction of the sub o<br>construction of the sub of the sub of the<br>sub of the sub of the sub of the sub of the<br>sub of the sub of the sub of the sub of the<br>sub of the sub of the sub of the sub of the<br>sub of the sub of the sub of the sub of the<br>sub of the sub of the sub of the sub of the<br>sub of the sub of the sub of the sub of the<br>sub of the sub of the sub of the sub of the<br>sub of the sub of the sub of the sub of the<br>sub of the sub of the sub of the sub of the<br>sub of the sub of the sub of the sub of the<br>sub of the sub of the sub of the sub of the sub of the<br>sub of the sub of the sub of the sub of the sub of the<br>sub of the sub of the sub of the sub of the sub of the sub of the<br>sub of the sub of the sub of the sub of the sub of the sub of the sub of the sub of the sub of the sub of the<br>sub of the sub of the | nt<br>Him sobo nt<br>note, or motor of the<br>sobo note of the<br>sobo note of the<br>sob | o, mautoto su ne<br>oran construito da la<br>entre da participario<br>entre da participario<br>varrá da                                                    | tendo alguém err<br>ne insert eu face<br>le resultion rélation   | ero, mediante an<br>Alecor de coloração<br>- Peoclado de T  | ntroio, areat, ou qu<br>o fabra ou viterers<br>(um) a E (onco) e<br>Páy<br>:ãO | aliguer outro mais<br>do que devia se<br>nost e mutita, se<br>gina 1 de 1 |

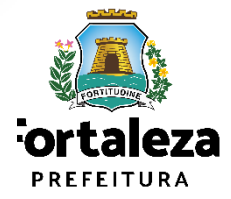

# Definição

O projeto deverá atender a todos **os parâmetros urbanísticos** relevantes dispostos no Plano Diretor, na Lei de Parcelamento, Uso e Ocupação do Solo, no Código da Cidade e demais legislações:

- I zoneamento; II – sistema viário; III – porte; PARECER TÉCNICO ONLINE IV – uso; V – taxa de ocupação; Para auxiliar na elaboração do projeto existe uma relação com Pareceres Técnicos que podem VI – índice de aproveitamento; esclarecer questões legais. Este serviço é online, VII – altura; gratuito e as perguntas são respondidas em até VIII – calcada na via pública; 20 dias corridos. (Disponível: IX – recuos mínimos; https://portal.seuma.fortaleza.ce.gov.br/fortaleza X – taxa de permeabilidade; online/portal/listaservicos.jsf?hash=parecer tecn XI – acesso de pedestres e acessibilidade; ico XII – visada do Farol: XIII – definições do Plano Específico do Aeródromo Pinto Martins; XIV – poligonal das Áreas Tombadas pelo Patrimônio Histórico.
- Não há análise prévia da documentação para emissão do alvará autodeclaratório.
- Dentre a documentação necessária está o Projeto Arquitetônico, que deve estar em meio digital e com a identificação dos profissionais envolvidos.
- A Anotação de Responsabilidade Técnica ART ou Registro de Responsabilidade Técnica RRT de todos os prefeitura profissionais (projeto arquitetônico, hidrossanitário, cálculo e construção) também devem estar em formato PDF.
   Urbanismo e Meio Ambiente

# Definição

Posteriormente, haverá o **monitoramento** da documentação inserida no sistema. Caso tenha ocorrido algum equívoco nos documentos inseridos, este é classificável como sanável e é dado um prazo de 30 dias corridos para corrigi-lo.

Mas se for constatado que se trata de uma **reforma ou ampliação**, ou que foram apresentadas **informações incorretas**, o Alvará deverá ser cancelado em até 5 dias corridos após a visualização da notificação de cancelamento ou em 10 dias a partir na inserção da notificação, ainda que não visualizada, sob pena de cassação do documento.

Após a emissão do Alvará os **projetos devem ser baixados** do Licenciamento Digital Autodeclaratório e disponibilizados na obra para fiscalização com a tarja de verificação que o sistema imprime na lateral das pranchas, conforme a imagem ao lado.

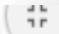

Código Verificador: A0VV.I6AO.A14G - Fortaleza Online - AC00001082/2019 - Data - 5/6/19 10:58 PM http://portal.seuma.fortaleza.ce.gov.br/fortalezaonline/portal/verificardocumentos.jsf

Exemplo de tarja de validação nas plantas dos projetos Alvará de Construção Online

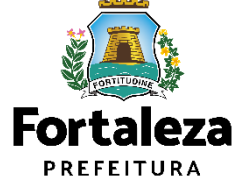

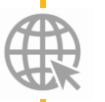

Link do Manual do Licenciamento da Construção https://urbanismoemeioambiente.fortaleza.ce.gov.br/images/urbanismo-e-meioambiente/manuais/manual licenciamento construcao.pdf

# **2** O LICENCIAMENTO

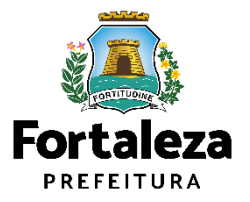

## **O Licenciamento**

Este Manual de Licenciamento se propõe a indicar os caminhos a serem percorridos para emitir uma **Licenciamento para Construção**.

Primeiramente, é preciso apresentar o **Canal Urbanismo e Meio Ambiente** que fornece todas as informações relativas ao licenciamento no município de Fortaleza, com todos os serviços disponíveis na Secretaria Municipal do Urbanismo e Meio Ambiente – Seuma.

Os serviços de licenciamento estão listados em uma aba específica, onde constam as relações de documentos necessários, fluxos, prazos, legislação específica e manuais orientativos referentes a cada serviço.

#### Prefeitura de Fortaleza Canal Urbanismo e Meio Ambiente Home Serviços Infocidade Licenciamento Legislação (SEUMA) Adocão de Pracas e Áreas Verdes (SEUMA) Árvore na Minha Calçada (SEUMA) Assistência Técnica Social (SEUMA) Autorizações para Evento (Publicidade e Sonora) (SEUMA) Cadastro Técnico para Profissionais (SEUMA) Capacitação (SEUMA) Certidões (SEUMA) Certificação Fator Verde (SEUMA) Consultoria em Negócios (SEUMA) Fale com a Seuma (SEUMA) Licenciamento Ambiental (SEUMA) Licenciamento da Construção / Edificações (SEUMA) Licenciamento do Funcionamento (SEUMA) Licenciamento para Parcelamento do Solo

Relação de Serviços no Canal Urbanismo e Meio Ambiente

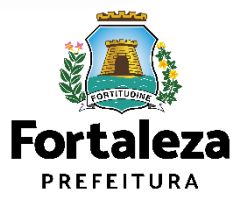

Link do Canal Urbanismo e Meio Ambiente https://urbanismoemeioambiente.fortaleza.ce.gov.br/

## **O Licenciamento**

Na Plataforma de **Licenciamento Digital Autodeclaratório** estão disponíveis os serviços que podem ser emitidos <u>online</u> para o cidadão, como: Consulta de Adequabilidade Locacional, **Alvará de Construção**, Alvará de Funcionamento, Plano de Gerenciamento de Resíduos, Licenciamento Ambiental, Licença de Publicidade, Autorização de Publicidade para Evento, Autorização Especial de Utilização Sonora para Evento, Autorização Especial de Utilização Sonora para Estabelecimento, Licença Sanitária, Certidão e outros.

Este sistema atende ao cidadão de forma que a obtenção de licenças e autorizações sejam solicitadas de forma online, a qualquer hora do dia.

| $\epsilon \rightarrow x$ $rightarrow$ portal.s                                                                                              | euma.fortaleza.ce.gov.br/fortalezaonline/portal/                                                                                                    |             | ०न् 🖻 ★                     |
|----------------------------------------------------------------------------------------------------|----------------------------------------------------------------------------------------------------|-------------|-----------------------------|
|                                                                                                    |                                                                                                    |             |                             |
|                                                                                                    | <b>LICENCIAMENTO<br/>DIGITAL</b><br>FORTALEZA                                                                                                    | Fazer login | Fale com o Fortaleza Online |
| Veja qual s                                                                                                    | erviço você deseja:                                                                                                    |             |                             |
| Cadastro                                                                                                    | o Técnico Municipal<br>o de Licenças                                                                                                    |             |                             |
| Isenção de Pla<br>Isenção de Lia<br>Isenção de Lia<br>Isenção de Lia<br>Isenção de Lia<br>Isenção de Lia<br>Isenção do Ce<br>Isenção de Lia | ano de Gerenciamento de Resíduos (PGRS ou PGRCC)<br>xença Ambiental para Atividade<br>xença Ambiental para Construção Civil<br>xença ana Obras Parciais (Pequenas Reformas)<br>xença Sanitária<br>torização Sonora para Estabelecimento<br>xença de Publicidade<br>rtificado de Inspeção Predial (CIP)<br>xença para Instalação Urbanístico-Ambiental<br>r de Funcionamento |             |                             |

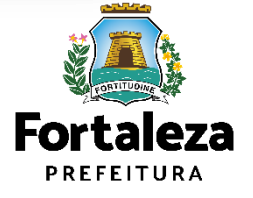

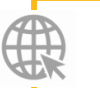

Link do Licenciamento Digital Autodeclaratório https://portal.seuma.fortaleza.ce.gov.br/fortalezaonline/portal/

## **O Licenciamento**

Para utilizar a Plataforma de **Licenciamento Digital Autodeclaratório** é necessário se cadastrar no Portal de Serviços Fortaleza Digital\*.

\*O Fortaleza Digital é a porta de entrada para os serviços digitais da Prefeitura de Fortaleza. Ao fazer *login* no portal, o usuário acessa diversos serviços e sites da PMF sem necessidade de logar novamente, de memorizar uma senha para cada site/serviço, tendo um *login* único para todos os serviços online do Município.

Você poderá verificar o <u>MANUAL de acesso a</u> Plataforma de Licenciamento Digital Fortaleza.

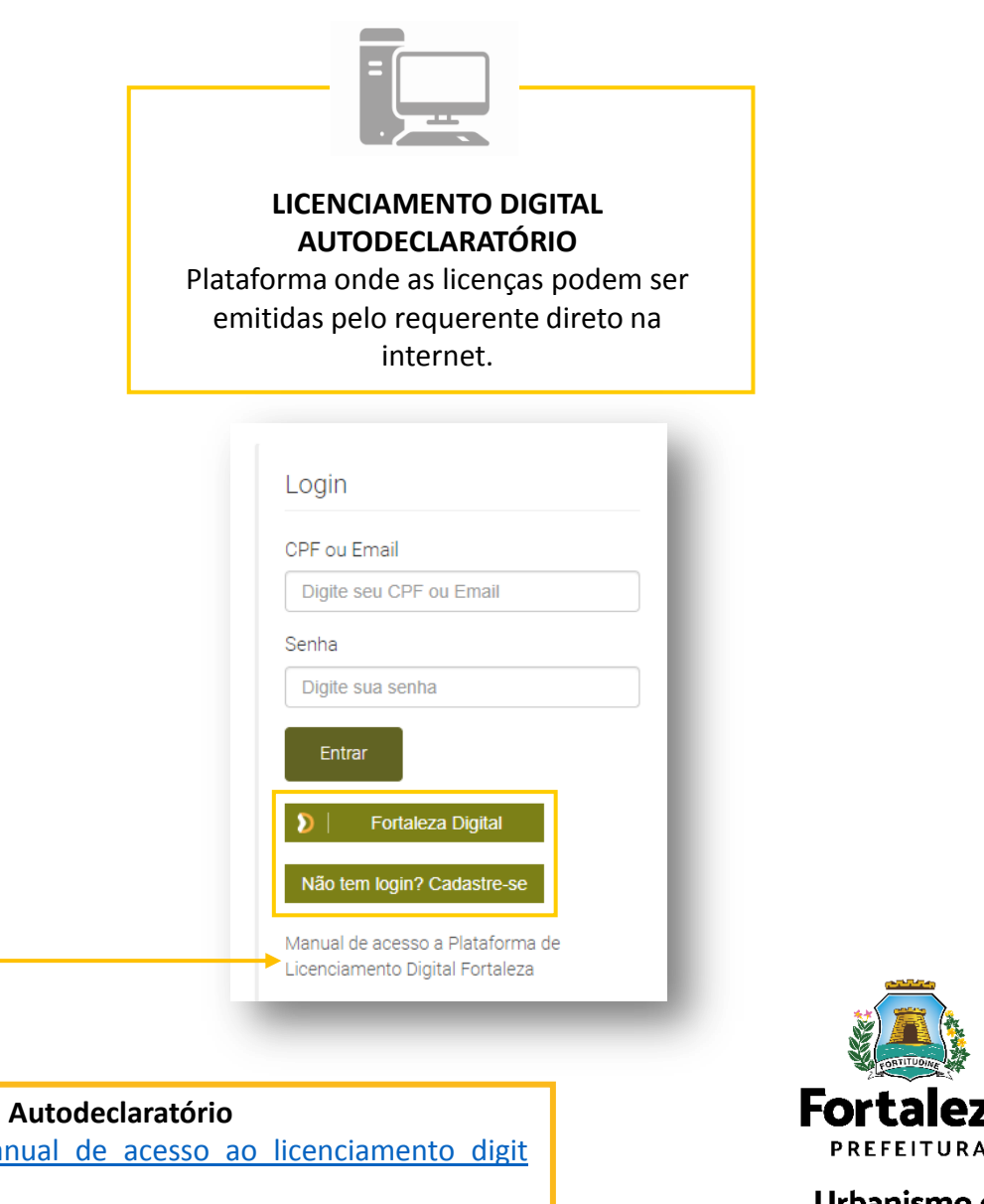

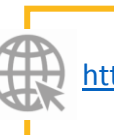

Link do Manual de Acesso ao Licenciamento Digital Autodeclaratório https://portal.seuma.fortaleza.ce.gov.br/fortalezaonline/portal/manual/manual de acesso ao licenciamento digit

# **ATENÇÃO**

Importante **conferir as informações** preenchidas antes de prosseguir para a próxima etapa, pois não é possível retornar a etapa anterior.

O **fluxo** apresentado a seguir é para emissão do Alvará no Licenciamento Digital **Autodeclaratório**.

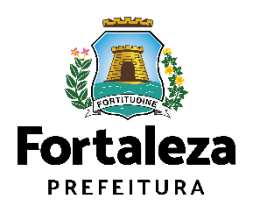

# 2.1 EMISSÃO AUTODECLARATÓRIA

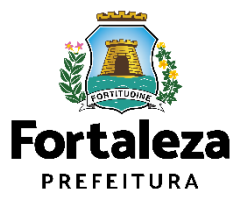

### Passo a passo

#### PASSO 1 - ACESSO

Acesse a Plataforma Licenciamento Digital Autodeclaratório e clique em "Alvará de Construção".

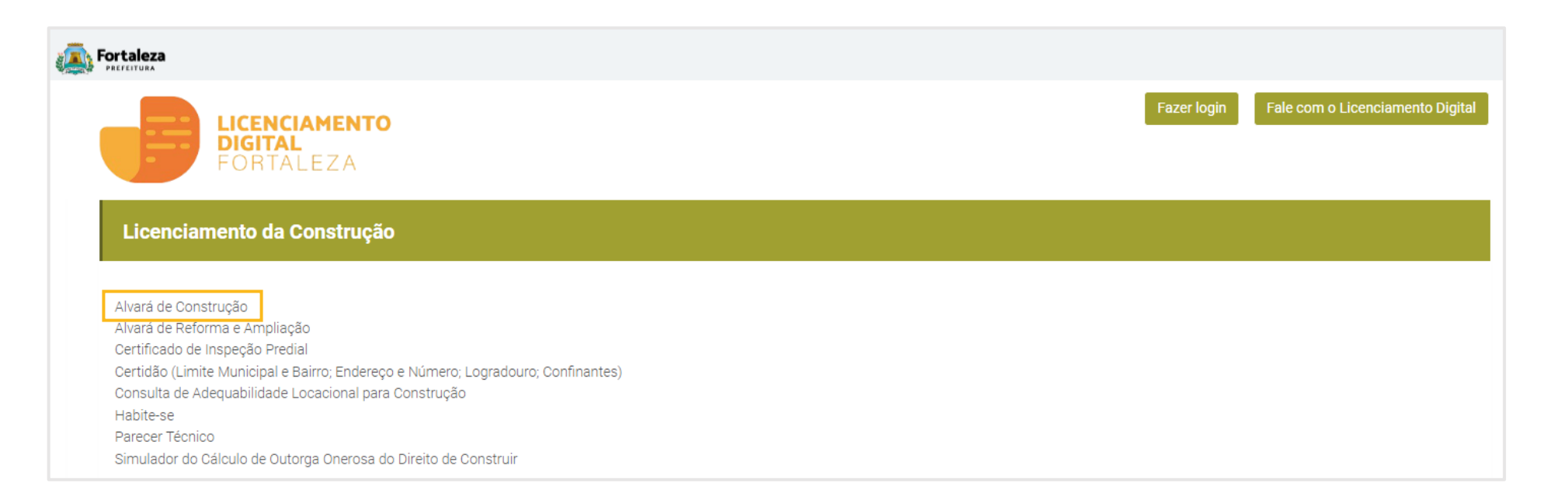

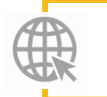

Link da Plataforma de Licenciamento Digital Autodeclaratório https://portal.seuma.fortaleza.ce.gov.br/fortalezaonline/portal/

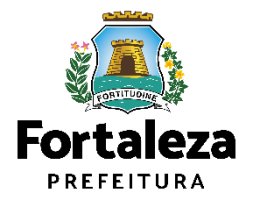

#### PASSO 2 - ACESSO

Verifique os documentos necessários, depois retorne e clique em "Solicite seu Alvará de Construção".

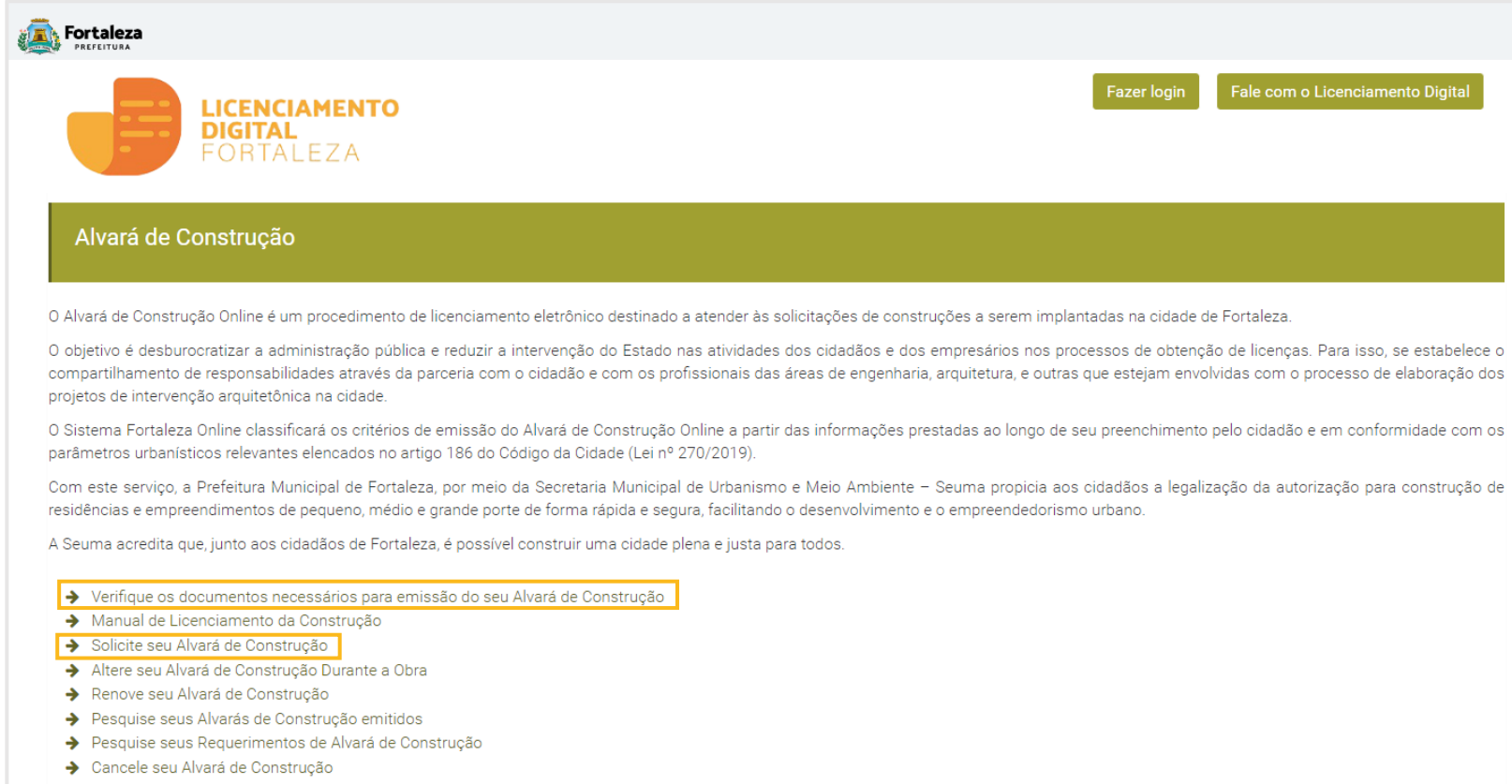

Consulte a legislação para se certificar da emissão correta do seu Alvará de Construção

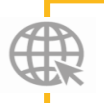

#### Link Alvará de Construção

https://portal.seuma.fortaleza.ce.gov.br/fortalezaonline/portal/listaservicos.jsf?hash=alvara\_construcao

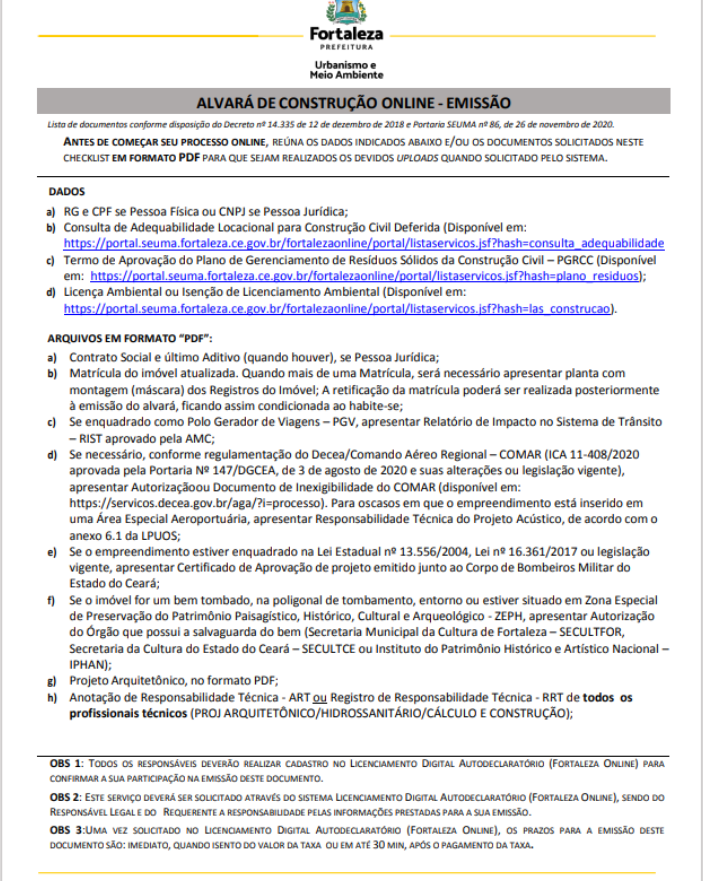

SEUMA: Av. Deputado Paulino Rocha, 1343 • Cajazeiras • CEP 60.864-311 • Fortaleza, Ceará, Brasil. Tel.: 853452-6900

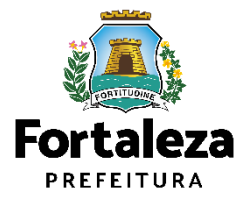

#### PASSO 3 - LOGIN

Na página do Licenciamento Digital Autodeclaratório informe o CPF ou email e senha (caso tenha cadastro) ou clique em "Fortaleza Digital" para fazer login ou cadastro.

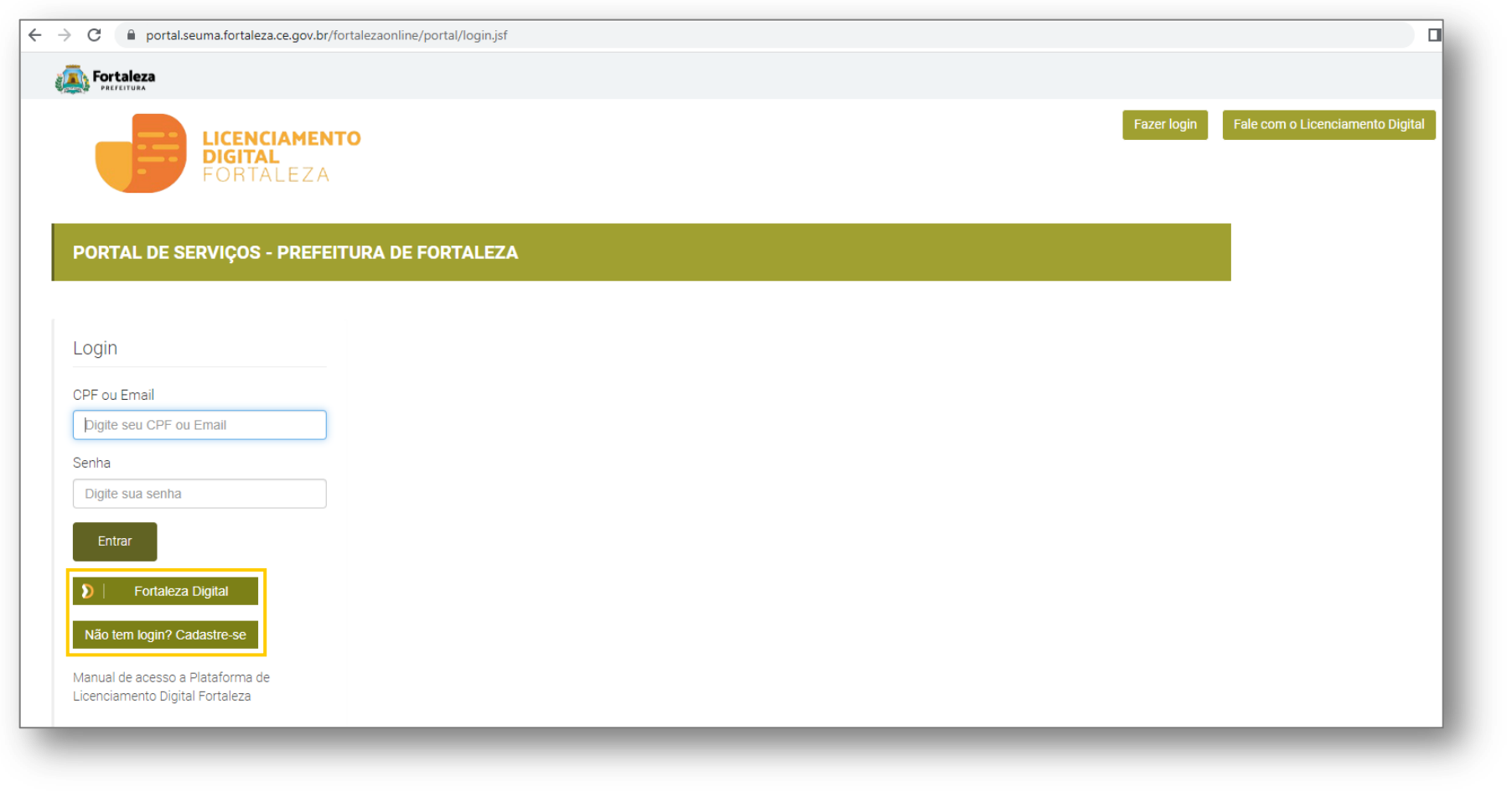

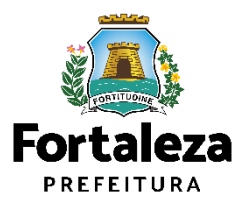

#### PASSO 4 - ADEQUABILIDADE

Clique em "Solicitar Consulta de Adequabilidade" ou "Informar Protocolo".

| Secretaria Municip<br>Tem por competência ge | oal de Urbanismo e I<br>eral planejar e controlar o a | Meio Ambiente (SEI<br>mbiente natural e o ambie | UMA)<br>nte construído do Munic | cípio de Fortaleza. |          |         | A Consulta de Adequabilidade                                                 |
|----------------------------------------------|-------------------------------------------------------|-------------------------------------------------|---------------------------------|---------------------|----------|---------|------------------------------------------------------------------------------|
| Requerimento de Alvará                       | de Construção                                         |                                                 |                                 |                     |          |         | etapa do fluxo.                                                              |
| Adequabilidade                               | Responsáveis                                          | Edificação                                      | Cálculos                        | Documentação        | Rascunho | Emissão | Caso iá possua uma Consulta                                                  |
| Solicitar C                                  | onsulta de Adequabilidade                             | ou Info                                         | rmar o Protocolo                |                     |          |         | de Adequabilidade adequada<br>poderá ser informado o<br>número do protocolo. |

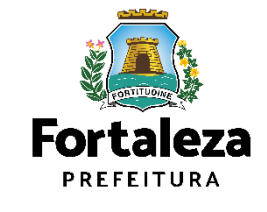

Link Manual da Consulta de Adequabilidade para construção https://urbanismoemeioambiente.fortaleza.ce.gov.br/images/urbanismo-e-meio-

ambiente/manuais/manual consulta de adequabilidade para construcao atualizado.pdf

#### **PASSO 4 - ADEQUABILIDADE**

Após o sistema apresentar o resumo da Consulta de Adequabilidade selecione o botão "Próximo".

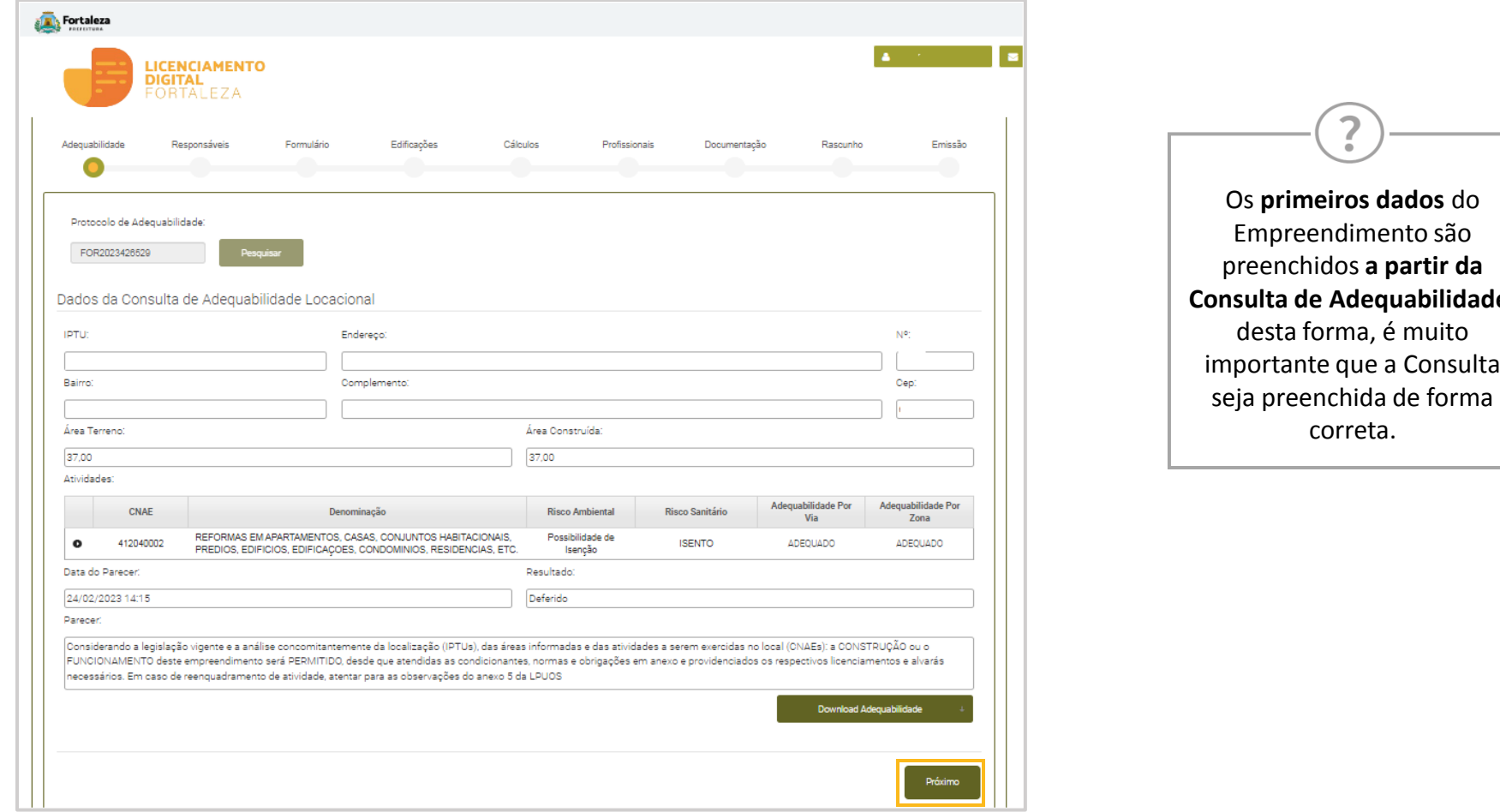

Consulta de Adequabilidade, importante que a Consulta

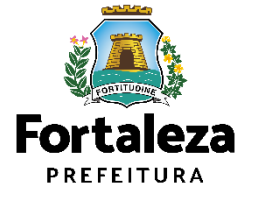

#### PASSO 4 - ADEQUABILIDADE

Responda as perguntas do Formulário referente as características do Empreendimento.

| ormulário 🔞                                                                                                    |     |     |
|----------------------------------------------------------------------------------------------------|-----|-----|
| Responda as perguntas a respeito da obra a ser executada:                                                                                                    |     |     |
| Qual o status da obra?                                                                                                    |     |     |
| Obra não Iniciada 🛛 🚱                                                                                                    |     |     |
| Obra em Andamento 👔                                                                                                    |     |     |
| Obra Concluída 👔                                                                                                    |     |     |
| O projeto apresentado atende as normas técnicas de acessibilidade, o Estatuto da Pessoa com Deficiência e à legislação<br>específica referente ao acesso de pedestres e calçadas na via pública? | Sim | Não |
| Informe o nº de pavimentos incluindo o térreo:<br>(Não incluir pavimentos abaixo do térreo) 🎸                                                                                                    |     | 0   |
| Informe o nº de subsolos: 🎧                                                                                                    |     | U - |
| Haverá superfícies metálicas com área acima de 500m <sup>2</sup> ?                                                                                                    | Sim | Não |
| Haverá heliponto no seu empreendimento?                                                                                                    | Sim | Não |
| Há supressão de vegetação de porte arbóreo igual ou superior a 50 (cinquenta) árvores?                                                                                                    | Sim | Não |
| Haverá rebaixamento de lençol freático?                                                                                                    | Sim | Não |
| Haverá espaço destinado à reunião de público para mais de 100 pessoas?                                                                                                    | Sim | Não |
| O empreendimento é incorporativo (contém mais de 01 unidade imobiliária) 🌚                                                                                                    | Sim | Não |
| Havará stand de vendes no mesmo terrano de empreendimento?                                                                                                    | Sim | Não |
| navera stand de vendas no mesmo teneno do empreendimento?                                                                                                    |     |     |

Considera-se **Obra não iniciada** quando as fundações ainda não estão finalizadas.

Considera-se **Obra em andamento** quando a mesma ainda não possui condições de habitabilidade e segurança.

Considera-se **Obra concluída** quando estiverem dependendo apenas de pintura externa ou interna, limpeza de pisos e regularização do terreno circundante e estiverem em condições de habitabilidade e/ou uso.

**Número de pavimentos** da edificação, incluindo o térreo, possíveis pavimentos de estacionamentos e excluindo os subsolos.

**Número de pavimentos de subsolo** da edificação, considerando a definição do Anexo 1 da LUOS e o Art. 88. Uma cave ou parte da construção que se situa abaixo do nível do solo (enterrado ou semienterrado).

No caso de incorporação, será obrigatório a inclusão do quadro da NBR de acordo Artigo 3º do decreto nº 10.381 de 24 de setembro de 1998.

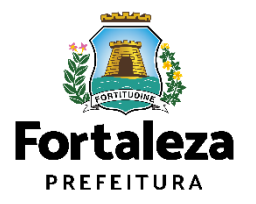

#### PASSO 5 - RESPONSÁVEIS

Na parte de Dados do Empreendimento selecione o tipo de pessoa, em seguida, digite o **CPF/CNPJ** para que o sistema carregue e apresente os dados.

| Dados do Proprietário do Empre | eendimento 🔞                                     |               |                                                        |
|--------------------------------|--------------------------------------------------|---------------|--------------------------------------------------------|
| Tipo:                          |                                                  |               |                                                        |
| @CPF_CNPJ                      |                                                  |               |                                                        |
| *CPF:                          | *Nome:                                           |               |                                                        |
|                                |                                                  |               | Caso o requerente informe                              |
| *Endereço:                     |                                                  | Nº:           | Dados do Proprietário do                               |
|                                |                                                  | 0             | Empreendimento são os                                  |
| Complemento:                   |                                                  | *Bairro:      | Proprietário do Terreno?",                             |
|                                |                                                  |               | será solicitado que seja                               |
| *CEP:                          | Contato 1:                                       | Contato 2:    | informado o <b>CPF/CNPJ</b> do proprietário do terreno |
|                                |                                                  |               |                                                        |
| *Email:                        |                                                  |               |                                                        |
|                                |                                                  |               |                                                        |
|                                |                                                  |               |                                                        |
| Os Dados do Proprietário do En | npreendimento são os mesmo dados do Proprietário | o do Terreno? | Sim Não                                                |
|                                |                                                  |               |                                                        |

#### PASSO 5 - RESPONSÁVEIS

Na parte de Dados do Responsável Legal informe o vínculo do Responsável Legal e o CPF para que o sistema carregue e exiba os dados.

| Dados do Responsável Legal |                          |          |
|----------------------------|--------------------------|----------|
| *Vinculo:                  |                          |          |
|                            |                          | *        |
| *CPF:                      | *Nome:                   |          |
| đ                          |                          |          |
| *Endereço:                 |                          | Nº:      |
|                            |                          | D        |
| Complemento:               |                          | *Bairro: |
|                            |                          |          |
| *UF:                       | *Município:              | *CEP:    |
| Selecione uma UF           | * Selecione uma Cidade * |          |
| *Contato 1:                | Contato 2:               | *Email:  |
|                            |                          |          |
| Salvar                     |                          |          |
|                            |                          |          |
|                            |                          |          |

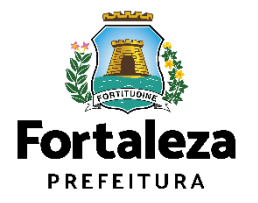

#### PASSO 6 – PROFISSIONAIS

Preencha os dados dos Profissionais Técnicos.

| Pesquisar   Nome do Profissional:   ssional: | Pesquisar         CPF:       Nome do Profissional:         Selecione a(s) responsabilidade(s) do profissional:       Image: Comparison of the second of the second of t                          | . A                                              |                 |                 |      |
|----------------------------------------------|----------------------------------------------------------------------------------------------------|--------------------------------------------------|-----------------|-----------------|------|
| Nome do Profissional:  ssional: L            | CPF:       Nome do Profissional:         Selecione a(s) responsabilidade(s) do profissional:       Image: Comparison of the second descent of the second descent descent of the second descent of the second descent of the second descent of the second descent of the second descent of the second descent of the second descent of the second descent of the second descent of the second descent of the second descent descent descent descent descent descent descent descent descent |                                                  | Pesqu           | lisar           |      |
| ssional:                                     | Selecione a(s) responsabilidade(s) do profissional:  PROJETO DE CÁLCULO ESTRUTURAL PROJETO ARQUITETÔNICO PROJETO HIDROSSANITÁRIO PROJETO DE SONDAGEM EXECUÇÃO DE OBRA  Ista de Profissionais:                                                                                                    |                                                  | Nome do Profiss | sional:         |      |
|                                              | PROJETO DE CÁLCULO ESTRUTURAL<br>PROJETO ARQUITETÔNICO<br>PROJETO HIDROSSANITÁRIO<br>PROJETO DE SONDAGEM<br>EXECUÇÃO DE OBRA<br>Ista de Profissionais:                                                                                                    | ecione a(s) responsabilidade(s) do profissional: |                 |                 |      |
|                                              | PROJETO ARQUITETÔNICO<br>PROJETO HIDROSSANITÁRIO<br>PROJETO DE SONDAGEM<br>EXECUÇÃO DE OBRA<br>Adicionar Limpar<br>Ista de Profissionais:                                                                                                    | PROJETO DE CÁLCULO ESTRUTURAI                    |                 |                 |      |
|                                              | PROJETO HIDROSSANITÁRIO<br>PROJETO DE SONDAGEM<br>EXECUÇÃO DE OBRA<br>Adicionar Limpar<br>ista de Profissionais:                                                                                                    | PROJETO ARQUITETÔNICO                            |                 |                 |      |
|                                              | PROJETO DE SONDAGEM<br>EXECUÇÃO DE OBRA<br>Adicionar Limpar<br>ista de Profissionais:                                                                                                    | PROJETO HIDROSSANITÁRIO                          |                 |                 |      |
|                                              | EXECUÇÃO DE OBRA  Adicionar Limpar Ista de Profissionais:                                                                                                    | PROJETO DE SONDAGEM                              |                 |                 |      |
|                                              | Adicionar Limpar<br>ista de Profissionais:                                                                                                    | EXECUÇÃO DE OBRA                                 |                 |                 |      |
|                                              |                                                                                                    | Adicionar Limpar<br>a de Profissionais:          |                 |                 |      |
| Nome Tipo de Projeto Ação                    | RNP Nome Tipo de Projeto Açã                                                                                                    | RNP                                              | Nome            | Tipo de Projeto | Ação |
|                                              | Nenhum registro encontrado.                                                                                                    |                                                  |                 |                 |      |
|                                              |                                                                                                    | Adicionar Limpar<br>a de Profissionais:          |                 |                 |      |

Os Profissionais Técnicos deverão estar previamente cadastrados no sistema como profissional técnico.

Link Cadastro Técnico Municipal: https://portal.seuma.fortaleza.ce.gov.b r/fortalezaonline/portal/listaservicos.js f?hash=cadastro\_tecnico

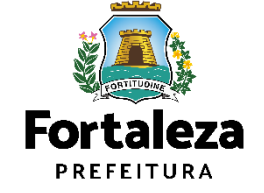

#### PASSO 7 – EDIFICAÇÕES

Informe os dados referente ao Licenciamento Ambiental, Plano de Gerenciamento de Resíduos, Projeto Contra Incêndio e Pânico e Numeração do Empreendimento.

| Fortaleza                   |                                 |                             |                                    |              |          |          |
|-----------------------------|---------------------------------|-----------------------------|------------------------------------|--------------|----------|----------|
|                             | NCIAMENTO<br>TAL<br>TALEZA      |                             |                                    |              |          | <b>≜</b> |
| Requerimento de Alvará de C | Construção Regular- [ Protoco   | lo: ]                       |                                    |              |          |          |
| Adequabilidade              | Responsáveis                    | Edificação                  | Cálculos                           | Documentação | Rascunho | Emissão  |
| Dados do Licencian          | nento Ambiental 🔞 🗛             | nção: Caso não possua um    | a Licença/Isenção <b>clique ac</b> | ui.          |          |          |
| *Selecione a forma de em    | issão de sua licença ambiental  | t                           |                                    |              |          |          |
|                             |                                 |                             |                                    |              |          | *        |
| Dados do Plano de           | Gerenciamento de Re             | síduos da Construçã         | io Civil 🔞                         |              |          |          |
| *Número do Plano Online:    |                                 |                             |                                    |              |          |          |
| Aprovação do Proje          | to do Sistema de Prot           | eção Contra Incêndi         | o e Pânico 🔞                       |              |          |          |
| *Número do Certificado:     |                                 | *Processo:                  |                                    | *Data de E   | missão:  |          |
|                             |                                 |                             |                                    |              |          |          |
| Numeração do Emr            | preendimento 🔊                  |                             |                                    |              |          |          |
| *Selecione entre as opçõe   | es o número no qual será a entr | ada principal do empreendir | mento:                             |              |          |          |
| Principal?                  | Número IPTU                     | Endereço                    |                                    |              |          |          |
|                             |                                 |                             |                                    |              |          |          |
|                             |                                 |                             |                                    |              |          | Próximo  |

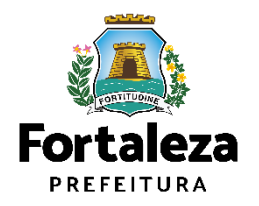

#### PASSO 8 – CÁLCULOS

Preencha as informações adicionais.

| Fortaleza                                                                 |                                                                                |                             |                  |               |          |
|---------------------------------------------------------------------------|--------------------------------------------------------------------------------|-----------------------------|------------------|---------------|----------|
| LICENCIAME<br>DIGITAL<br>FORTALEZA                                        | NTO<br>A                                                                       |                             |                  |               | <b>▲</b> |
| Secretaria Municipal de Urbani<br>Tem por competência geral planejar e co | ismo e Meio Ambiente (SEUMA)<br>ntrolar o ambiente natural e o ambiente constr | uído do Município de Fortal | <del>2</del> 2a. |               |          |
| Requerimento de Alvará de Construção                                      | Regular-[Protocolo:]                                                           |                             |                  |               |          |
| Adequabilidade Resp                                                       | onsáveis Edificação                                                            | Cálculos                    | Documentação     | Rascunho      | Emissão  |
| Informações Adicionais                                                    |                                                                                |                             |                  |               |          |
| Nº de Unidades:                                                           | Nº de Pavimentos:                                                              | Nº de Sub:                  | solos:           | № de Vagas: 😡 |          |
| 0<br>Nº de Frentes do Empreendimento:                                     | 4                                                                              | 1<br>N° de Edifi            | cações/Torres:   | 0             |          |
| O lote faz frente p/ 01 via                                               | -                                                                              | -                           |                  |               |          |
| Continuar                                                                 |                                                                                |                             |                  |               |          |
|                                                                           |                                                                                |                             |                  |               |          |
|                                                                           |                                                                                |                             |                  |               |          |
|                                                                           |                                                                                |                             |                  |               | Próximo  |
|                                                                           |                                                                                |                             |                  |               |          |

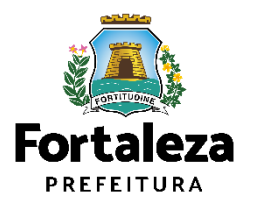

#### PASSO 8 – CÁLCULOS

Informe as áreas do empreendimento.

| uadro de Áreas                |           |                   |                      |                              |                       |              |                               |                                   |            |         |
|-------------------------------|-----------|-------------------|----------------------|------------------------------|-----------------------|--------------|-------------------------------|-----------------------------------|------------|---------|
| eencha os Dados               |           |                   |                      |                              |                       |              |                               |                                   |            |         |
|                               |           |                   |                      |                              |                       |              |                               |                                   |            |         |
| uadro de Áreas por Unidad     | e: 🚱      |                   |                      |                              |                       |              |                               | Adici                             | onar Unida | ades    |
|                               |           |                   | Informe tod          | as as unidades do empre      | endimento agrupadas p | or tipo      |                               |                                   |            |         |
| Tipologia                     | Тіро      | Área Parcia<br>em | al da Unidade<br>m2🕢 | Área Não Computável<br>em m2 | Qtd. Unidades         | Áre<br>Comp  | ea Total Não<br>putável em m2 | Área Total por Tipologia<br>em m2 | Editar     | Excluir |
|                               |           | 0,00              |                      | 0,00                         | 1                     | 0,00         |                               | 0,00                              | 1          | ū       |
| Área de Ocupação: 🔞           |           |                   | *Área Com            | um Construída: 🚳             |                       | Área         | Total do(s) Subs              | olo(s): 🚳                         |            |         |
| 0,00 m2                       |           |                   | 0,00 m2              |                              |                       | 0,00         | m2                            |                                   |            |         |
| axa de Ocupação do Subso      | lo:@      |                   | *Área Pern           | neável do Terreno:🚳          |                       | Área         | Permeável Com                 | plementar:                        |            |         |
| 0,00 %                        |           |                   | 0,00 m2              |                              |                       | 0,00         | m2                            |                                   |            |         |
| Área Total Computável: 🚳      |           |                   |                      |                              |                       |              |                               |                                   |            |         |
| 0,00 m2                       |           |                   |                      |                              |                       |              |                               |                                   |            |         |
|                               |           |                   |                      |                              |                       |              |                               |                                   |            |         |
| dos Calculados pelo Sistema — |           |                   |                      |                              |                       |              |                               |                                   |            |         |
| rea do Terreno:               |           |                   | Área Const           | ruída Calculada:             |                       | Таха         | de Permeabilida               | ide:                              |            |         |
| 39,00                         |           |                   | 0,00                 |                              |                       | 0,00         |                               |                                   |            |         |
| ndice de Aproveitamento Ci    | alculado: |                   | Taxa de Oo           | upação Calculada:            |                       |              |                               |                                   |            |         |
| 1,00                          |           |                   | 0,00                 |                              |                       |              |                               |                                   |            |         |
|                               |           |                   |                      |                              |                       |              |                               |                                   |            |         |
| crições Territoriais 🔞        |           |                   |                      |                              |                       |              |                               |                                   |            |         |
|                               |           |                   |                      | Inscrições territoria        | is informadas         |              |                               |                                   |            |         |
| lptu com Dí                   | gito      | Área do Te        | erreno na Secre      | taria de Finanças            | Área do Terreno       | da Matrícula |                               | Valor do M2 do Terre              | no         |         |
| 1234580                       |           | 55,00             |                      | 5                            | 5,00                  |              | 78,52                         |                                   |            |         |
|                               |           |                   |                      | Área Total: 5                | 5,00                  |              |                               |                                   |            |         |
|                               |           |                   |                      |                              |                       |              |                               | Selen Oracter de Árene            |            |         |
|                               |           |                   |                      |                              |                       |              |                               | Salvar Quadro de Areas            |            |         |

Caso tenha dúvidas em relação ao preenchimento do Quadro de Áreas, verifique o Manual do Licenciamento da Construção (https://portal.seuma.fortaleza.ce .gov.br/fortalezaonline/portal/ma nual/manual licenciamento cons trucao.pdf)

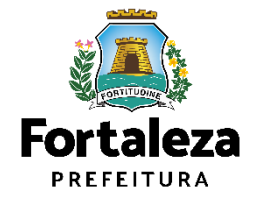

#### **OBSERVAÇÕES SOBRE A ETAPA "QUADRO DE ÁREAS"**

| Quadro de Áreas por Unidade: 😡                                                                         |                    |                                                        |                       |                                |                                | Adici                                   | onar Unid | ades  |
|----------------------------------------------------------------------------------------------------|--------------------|--------------------------------------------------------|-----------------------|--------------------------------|--------------------------------|-----------------------------------------|-----------|-------|
|                                                                                                    |                    | Informe todas as unidades do em                        | preendime             | ento agrupadas por tipo        |                                |                                         |           |       |
| Tipologia Tipo                                                                                         | 2 Área Parci       | ial da Unidade<br>I m2@ Área Não Computáv<br>em m2@    | " 4                   | Qtd. Unidades                  | Área Total Nâ<br>Computável em | io Área Total por Tipologia<br>m2 em m2 | Editar    | Exclu |
|                                                                                                    | 0,00               | 0,00                                                   | 1                     |                                | 0,00                           | 0,00                                    | 1         | ū     |
| *Área de Ocupação: 🕢                                                                                   |                    | *Área Comum Construída: 🔞                              |                       |                                | Área Total do(:                | s) Subsolo(s):                          |           |       |
| 0,00 m2                                                                                                |                    | 0,00 m2                                                |                       |                                | 0,00 m2                        |                                         |           |       |
| Taxa de Ocupação do Subsolo:🔞                                                                          |                    | *Área Permeável do Terreno:                            |                       |                                | Área Permeáv                   | el Complementar:🔞                       |           |       |
| 0,00 %                                                                                                 |                    | 0,00 m2                                                |                       |                                | 0,00 m2                        |                                         |           |       |
| *Área Total Computável:                                                                                |                    |                                                        |                       |                                |                                |                                         |           |       |
| 0,00 m2                                                                                                |                    |                                                        |                       |                                |                                |                                         |           |       |
| Dados Calculados pelo Sístema                                                                          |                    | Áran Orantz (de Ordenlede)                             |                       |                                | Taura da Davara                | :                                       |           |       |
| Area do Terreno.                                                                                       |                    | Area Construida Calculada.                             |                       |                                | Taxa de Perma                  | eabilidade.                             |           |       |
| 39,00                                                                                                  |                    |                                                        |                       |                                | 0,00                           |                                         |           |       |
|                                                                                                    |                    | Taxa de Ocupação Calculada:                            |                       |                                |                                |                                         |           |       |
| indice de Aproveitamento Galculado:                                                                    |                    | 0,00                                                   |                       |                                |                                |                                         |           |       |
| 0,00                                                                                                   |                    |                                                        |                       |                                |                                |                                         |           |       |
| 0.00<br>nscrições Territoriais 👔                                                                       |                    |                                                        |                       |                                |                                |                                         |           |       |
| Indice de Aproveitamento Calculado:<br>0.00  Inscrições Territoriais                                   |                    | Incolo <sup>2</sup> - t- it                            | winir inf-            | manda e                        |                                |                                         |           |       |
| Indice de Aproveitamento Calculado:<br>0.00<br>nscrições Territoriais 👔                                | Área do T          | Inscrições territo                                     | oriais infor          | madas<br>Área do Terreno da Ma | trícula                        | Valor do M2 do Terre                    | no        |       |
| Indice de Aproveitamento Calculado:<br>0.00<br>Inscrições Territoriais @<br>Iptu com Dígito<br>1234580 | Área do T<br>55,00 | Inscrições territo<br>erreno na Secretaria de Finanças | oriais infor<br>55,00 | madas<br>Área do Terreno da Ma | trícula                        | Valor do M2 do Terre<br>78.52           | no        |       |

**1** - **Tipologia**: Define as diferentes unidades. Ex: casa, apartamento, sala.

**2** - Área Parcial da unidade: É a área construída da unidade, inclusive as ocupadas por paredes pilares e excluindo-se jardineiras, sacadas e varandas de até 0,90m (noventa centímetros) de largura, com projeção total em relação ao plano da fachada de até 1,05m (um metro e cinco centímetros).

**3 - Área não computável**: É a área não computável da unidade. No caso, as jardineiras, sacadas e varandas de até 0,9m (noventa centímetros), com projeção total em relação ao plano da fachada de até 1,05m (um metro e cinco centímetros).

**4** - **Quantidade de unidades**: É a quantidade de unidades por tipologia.

**5 - Área Total não computável**: Trate-se da multiplicação da área não computável pela quantidade de unidades. Esse dado é calculado pelo sistema.

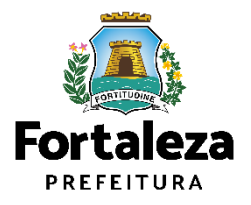

#### **OBSERVAÇÕES SOBRE A ETAPA "QUADRO DE ÁREAS"**

| Quadro de Áre                               | as               |      |                      |                    |                              |                       |             |                                    |                                   |              |       |
|---------------------------------------------|------------------|------|----------------------|--------------------|------------------------------|-----------------------|-------------|------------------------------------|-----------------------------------|--------------|-------|
| Preencha os Dados —                         |                  |      |                      |                    |                              |                       |             |                                    |                                   |              |       |
| Quadro de Áreas                             | por Unidade: 🚳   |      |                      |                    |                              |                       |             |                                    | Adio                              | cionar Unida | ades  |
|                                             |                  |      |                      | Informe tod        | las as unidades do empre     | endimento agrupadas p | or tipo     |                                    |                                   |              |       |
| Tipologia                                   |                  | Тіро | Área Parcial<br>em n | l da Unidade<br>n2 | Área Não Computável<br>em m2 | Qtd. Unidades         |             | Área Total Não<br>Computável em m2 | Área Total por Tipologia<br>em m2 | Editar       | Exclu |
|                                             |                  |      | 0,00                 |                    | 0,00                         | 1                     | 0,0         | 00                                 | 0,00                              | 1            | ŵ     |
| *Área de Ocupaç                             | ão: 🚳            |      | 8                    | *Área Com          | ium Construída: 🔞            |                       | 9           | Área Total do(s) Si                | ubsolo(s): 6                      |              |       |
| 0,00 m2                                     |                  |      |                      | 0,00 m2            |                              |                       |             | 0,00 m2                            |                                   |              |       |
| Taxa de Ocupaçã                             | io do Subsolo:🚳  |      | 11                   | *Área Pern         | neável do Terreno:🚳          |                       |             | Área Permeável Co                  | omplementar:                      |              |       |
| 0,00 %                                      |                  |      |                      | 0,00 m2            |                              |                       |             | 0,00 m2                            |                                   |              |       |
| *Área Total Com                             | outável:         |      |                      |                    |                              |                       |             |                                    |                                   |              |       |
| 0,00 m2                                     |                  |      |                      |                    |                              |                       |             |                                    |                                   |              |       |
| – Dados Calculados pel                      | o Sistema        |      |                      |                    |                              |                       |             |                                    |                                   |              |       |
| Área do Terreno:                            |                  |      |                      | Área Const         | truída Calculada:            |                       |             | Taxa de Permeabi                   | lidade:                           |              |       |
| 39,00                                       |                  |      |                      | 0,00               |                              |                       |             | 0,00                               |                                   |              |       |
| Índice de Aprovei                           | tamento Calculad | o:   |                      | Taxa de Oo         | cupação Calculada:           |                       |             |                                    |                                   |              |       |
| 0,00                                        |                  |      |                      | 0,00               |                              |                       |             |                                    |                                   |              |       |
|                                             |                  |      |                      |                    |                              |                       |             |                                    |                                   |              |       |
| <ul> <li>Inscrições Territoriais</li> </ul> | 0                |      |                      |                    |                              |                       |             |                                    |                                   |              |       |
|                                             |                  |      |                      |                    | Inscrições territoria        | is informadas         |             |                                    |                                   |              |       |
|                                             | lptu com Dígito  |      | Área do Ter          | rreno na Secre     | taria de Finanças            | Área do Terreno       | o da Matrío | ula                                | Valor do M2 do Ter                | reno         |       |
| 1234560                                     |                  |      | 55,00                |                    | 5                            | 5,00                  |             | 78                                 | .52                               |              |       |
|                                             |                  |      |                      |                    | Área Total: 5                | 5,00                  |             |                                    |                                   |              |       |
|                                             |                  |      |                      |                    |                              |                       |             |                                    |                                   |              | _     |
|                                             |                  |      |                      |                    |                              |                       |             |                                    | Salvar Quadro de Áreas            |              |       |

6 - Área Total por tipologia em m<sup>2</sup>: Trate-se da multiplicação da área parcial do pavimento em m<sup>2</sup> pela a quantidade de unidades. Esse dado é calculado pelo sistema.

**7** - Área de Ocupação: É a projeção horizontal da edificação em m<sup>2</sup>. Área utilizada para o Cálculo da Taxa de Ocupação

8 - Área Comum Construída: É a área edificada que se destina ao uso comum dos proprietários ou ocupantes de uma gleba ou de uma edificação.

**9 - Área Total do Subsolo**: É a área edificada que se situa abaixo do nível do solo.

**10 - Taxa de Ocupação do Subsolo**: É o percentual do terreno utilizado pela maior área de pavimento de subsolo em relação à área total do terreno.

**11 - Área Permeável do Terreno**: É a soma de todas as áreas permeáveis do lote ou gleba, permanecendo totalmente livre de qualquer edificação.

Quanto ao coeficiente de permeabilidade para diferentes formas de pavimentação, deverá ser observado o que dispõe o Art. 86. da Lei 236/2017.

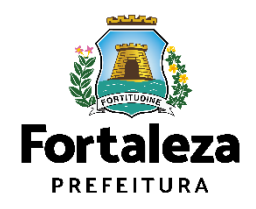

#### **OBSERVAÇÕES SOBRE A ETAPA "QUADRO DE ÁREAS"**

| uadro de Áreas por Unidac                                  | e: 🚱      |                            |                                    |                              |                                    | Adicio                            | onar Unida | des     |
|------------------------------------------------------------|-----------|----------------------------|------------------------------------|------------------------------|------------------------------------|-----------------------------------|------------|---------|
|                                                            |           | Info                       | orme todas as unidades do emp      | reendimento agrupadas por ti | ро                                 |                                   |            |         |
| Tipologia                                                  | Тіро      | Área Parcial da U<br>em m2 | nidade Área Não Computávo<br>em m2 | el Qtd. Unidades             | Área Total Não<br>Computável em m2 | Área Total por Tipologia<br>em m2 | Editar     | Excluir |
|                                                            |           | 0,00                       | 0,00                               | 1                            | 0,00                               | 0,00                              | 1          | ū       |
| Área de Ocupação: 🚳                                        |           | *Á                         | rea Comum Construída: 🚳            |                              | Área Total do(s) Sub               | osolo(s): 🚱                       |            |         |
| 0,00 m2                                                    |           | 0,                         | 00 m2                              |                              | 0,00 m2                            |                                   |            |         |
| axa de Ocupação do Subs                                    | olo:@     | *Á                         | rea Permeável do Terreno:🔞         | 1                            | 2 Área Permeável Cor               | mplementar:                       |            |         |
| 0,00 %                                                     |           | 0,                         | 00 m2                              |                              | 0,00 m2                            |                                   |            |         |
| Área Total Computável: 👩                                   |           |                            |                                    |                              |                                    |                                   |            |         |
| ),00 m2                                                    |           |                            |                                    |                              |                                    |                                   |            |         |
|                                                            |           |                            |                                    |                              |                                    |                                   |            |         |
| dos Calculados pelo Sistema —                              |           |                            |                                    |                              |                                    |                                   |            |         |
| rea do Terreno:                                            |           | Án                         | ea Construída Calculada:           |                              | Taxa de Permeabilio                | dade:                             |            |         |
| 39,00                                                      |           | 0,0                        | 00                                 |                              | 0,00                               |                                   |            |         |
| ndice de Aproveitamento C                                  | alculado: | Ta                         | xa de Ocupação Calculada:          |                              |                                    |                                   |            |         |
| 0,00                                                       |           | 0,0                        | 00                                 |                              |                                    |                                   |            |         |
|                                                            |           |                            |                                    |                              |                                    |                                   |            |         |
| crições Territoriais 👔 ——————————————————————————————————— |           |                            |                                    |                              |                                    |                                   |            |         |
|                                                            |           |                            | Inscrições territor                | iais informadas              |                                    |                                   |            |         |
| lptu com Di                                                | gito      | Área do Terreno            | na Secretaria de Finanças          | Área do Terreno da I         | Matrícula                          | Valor do M2 do Terre              | no         |         |
| 1234560                                                    |           | 55,00                      |                                    | 55,00                        | 78,5                               | 2                                 |            |         |
|                                                            |           |                            |                                    |                              |                                    |                                   |            |         |

12 - Área Permeável Complementar: Na Macrozona de Ocupação Urbana, a Taxa de Permeabilidade poderá ser reduzida até o mínimo de 20% da área do lote, desde que a área correspondente à diferença entre este valor e a porcentagem definida no Anexo 4 da Lei nº 236/2017 seja substituída por área equivalente de absorção, através de drenos horizontais, sob as áreas edificadas ou pavimentadas, e drenos verticais em qualquer ponto do terreno, devendo essa solução ser comprovada através de proposta técnica apresentada, quando do processo de aprovação e concessão do alvará de construção.

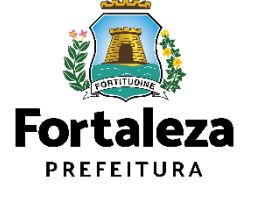

#### **OBSERVAÇÕES SOBRE A ETAPA "QUADRO DE ÁREAS"**

| )uadro de Áreas               |              |                      |                     |                           |                  |                  |                                |                |                                 |            |         |
|-------------------------------|--------------|----------------------|---------------------|---------------------------|------------------|------------------|--------------------------------|----------------|---------------------------------|------------|---------|
| Preencha os Dados             |              |                      |                     |                           |                  |                  |                                |                |                                 |            |         |
|                               |              |                      |                     |                           |                  |                  |                                |                |                                 |            |         |
| Quadro de Áreas por Uni       | dade: 📀      |                      |                     |                           |                  |                  |                                |                | Adicio                          | onar Unida | des     |
|                               |              |                      | Informe todas       | as unidades do em         | preendimento ag  | rupadas por tipo | <b>)</b>                       |                |                                 |            |         |
| Tipologia                     | Tipo         | Área Parcial<br>em n | l da Unidade<br>n2😱 | Área Não Computá<br>em m2 | vel Qtd.         | Unidades         | Área Total Ná<br>Computável em | ăo Áre<br>1 m2 | ea Total por Tipologia<br>em m2 | Editar     | Excluir |
|                               |              | 0,00                 |                     | 0,00                      | 1                |                  | 0,00                           | 0,00           | 0                               | 1          | ū       |
| *Área de Ocupação:📀           |              |                      | *Área Comu          | m Construída: 🔞           |                  |                  | Área Total do(                 | s) Subsolo(s)  | ): 📀                            |            |         |
| 0,00 m2                       |              |                      | 0,00 m2             |                           |                  |                  | 0,00 m2                        |                |                                 |            |         |
| Taxa de Ocupação do Su        | bsolo:       |                      | *Área Perme         | ável do Terreno:🔞         |                  |                  | Área Permeáv                   | el Compleme    | entar:                          |            |         |
| 0,00 %                        |              |                      | 0,00 m2             |                           |                  |                  | 0,00 m2                        |                |                                 |            |         |
| *Área Total Computável:       | Q            |                      |                     |                           |                  |                  |                                |                |                                 |            |         |
| 0,00 m2                       |              |                      |                     |                           |                  |                  |                                |                |                                 |            |         |
|                               |              |                      |                     |                           |                  |                  |                                |                |                                 |            |         |
| Dados Calculados pelo Sistema |              |                      |                     |                           |                  |                  |                                |                |                                 |            |         |
| Área do Terreno:              |              | 14                   | Área Constru        | uída Calculada:           |                  |                  | Taxa de Perm                   | eabilidade:    |                                 |            |         |
| 39,00                         |              |                      | 0,00                |                           |                  |                  | 0,00                           |                |                                 |            |         |
| Índice de Aproveitament       | o Calculado: | 16                   | Taxa de Ocu         | pação Calculada:          |                  |                  |                                |                |                                 |            |         |
| 0,00                          |              |                      | 0,00                |                           |                  |                  | ]                              |                |                                 |            |         |
|                               |              |                      |                     |                           |                  |                  |                                |                |                                 |            |         |
| Inscrições Territoriais 🛞 —   |              |                      |                     |                           |                  |                  |                                |                |                                 |            |         |
|                               |              |                      |                     | Inscrições territo        | riais informadas | i                |                                |                |                                 |            |         |
| Iptu cor                      | n Dígito     | Área do Te           | rreno na Secreta    | ria de Finanças           | Área             | do Terreno da Ma | atrícula                       |                | Valor do M2 do Terre            | no         |         |
| 1234560                       |              | 55,00                |                     | 4 -                       | 55,00            |                  |                                | 78,52          |                                 |            |         |
|                               |              |                      |                     | Area Total:               | 55,00            |                  |                                |                |                                 |            |         |
|                               |              |                      |                     |                           |                  |                  |                                |                |                                 |            |         |
|                               |              |                      |                     |                           |                  |                  |                                |                |                                 |            |         |

**13- Área do Terreno**: É a área do terreno indicado na Consulta de Adequabilidade.

**14 - Área Construída Calculada**: É o somatório da Área Total por tipologia em m<sup>2</sup> + Área Total não computável + Área Comum Construída + Área Total do Subsolo. Importante ressaltar que o somatório dessas áreas deverá resultar na mesma Área Construída Total indicada na Consulta de Adequabilidade. Caso isso não aconteça, o sistema não deixará seguir com o requerimento.

**15 - Índice de aproveitamento**: Uso Residencial - É a soma das áreas das unidades (área parcial excluídas sacadas), dividido pela Área Total do terreno. Edifício Garagem - 90% da área total construída. Demais empreendimentos - 65% da área total construída, excluídas sacadas e pavimentos de garagens.

**16 - Taxa de Ocupação**: É a relação entre a Área de ocupação e a Área Total do terreno.

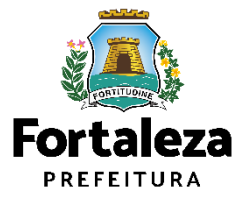

#### PASSO 8 – CÁLCULOS

Preencha as informações solicitadas no Quadro de Recuos.

| ecuos do Proieto/Embasamento 🕥                                                                                                    |                                                                                                    |                                                                             |       |                  |                                                |                              |
|----------------------------------------------------------------------------------------------------|----------------------------------------------------------------------------------------------------|-----------------------------------------------------------------------------|-------|------------------|------------------------------------------------|------------------------------|
|                                                                                                    |                                                                                                    |                                                                             |       |                  |                                                |                              |
|                                                                                                    |                                                                                                    |                                                                             |       |                  | Adicio                                         | nar                          |
|                                                                                                    | Informe todos os recu                                                                                                | uos do projeto                                                              |       |                  |                                                |                              |
| Descrição                                                                                                    | Posição                                                                                                    |                                                                             | Recuo | Editar           | Copiar                                         | Exluir                       |
| RECUO 1                                                                                                    | Frente                                                                                                    | 0,00                                                                        |       | 1                | 6                                              | ū                            |
| RECUO 2                                                                                                    | Lateral                                                                                                    | 0,00                                                                        |       | 1                | •                                              | ū                            |
| RECUO 3                                                                                                    | Fundo                                                                                                    | 0,00                                                                        |       | 1                | •                                              | ū.                           |
|                                                                                                    |                                                                                                    |                                                                             |       |                  | Adicio                                         | nar                          |
| Subsolo                                                                                                    | Informe todos os recuos<br>Posição                                                                                   | do(s) subsolo(s)                                                            | Recup | Editar           | Adicio                                         | nar<br>Exluir                |
| Subsolo<br>SUBSOLO 1                                                                                                    | Informe todos os recuos<br>Posição<br>Frente                                                                         | do(s) subsolo(s)                                                            | Recuo | Editar           | Adicio<br>Copiar                               | Exluir                       |
| Subsolo<br>SUBSOLO 1<br>SUBSOLO 1                                                                                                 | Informe todos os recuos<br>Posição<br>Frente<br>Lateral                                                              | do(s) subsolo(s)<br>0,00<br>0,00                                            | Recuo | Editar           | Adicio<br>Copiar<br>©                          | Exluir<br>Exi uir            |
| Subsolo<br>SUBSOLO 1<br>SUBSOLO 1<br>SUBSOLO 1                                                                                    | Informe todos os recuos<br>Posição<br>Frente<br>Lateral<br>Fundo                                                     | do(s) subsolo(s)<br>0,00<br>0,00<br>0,00                                    | Recuo | Editar<br>/<br>/ | Adicio<br>Copiar<br>©<br>©                     | Exluir<br>G<br>G<br>G        |
| Subsolo<br>SUBSOLO 1<br>SUBSOLO 1<br>SUBSOLO 1                                                                                    | Informe todos os recuos<br>Posição<br>Frente<br>Lateral<br>Fundo                                                     | do(s) subsolo(s)<br>0,00<br>0,00<br>0,00                                    | Recuo | Editar<br>/<br>/ | Adicio<br>Copiar<br>©<br>©                     | Extuir<br>ā<br>ā             |
| Subsolo<br>SUBSOLO 1<br>SUBSOLO 1<br>SUBSOLO 1                                                                                    | Informe todos os recuos<br>Posição<br>Frente<br>Lateral<br>Fundo<br>Informe todos os recuos                          | do(s) subsolo(s)<br>0,00<br>0,00<br>0,00                                    | Recuo | Editar<br>7<br>7 | Adicio<br>Copiar<br>©<br>©<br>S                | nar<br>Exluir<br>G<br>G<br>G |
| Subsolo<br>SUBSOLO 1<br>SUBSOLO 1<br>SUBSOLO 1<br>cuos de Piscina 😱                                                               | Informe todos os recuos<br>Posição<br>Frente<br>Lateral<br>Fundo<br>informe todos os recuos                          | t do(s) subsolo(s)<br>0,00<br>0,00<br>0,00<br>s da(s) piscina(s)<br>Lateral | Recuo | Editar           | Adicio<br>Copiar<br>©<br>©<br>©<br>Adicio      | Exluir<br>T                  |
| Subsolo<br>SUBSOLO 1<br>SUBSOLO 1<br>SUBSOLO 1<br>cuos de Piscina 😱<br>Píscina<br>Clique no botão [Adicionar] para inserir um nov | Informe todos os recuos Posição Frente Lateral Fundo Informe todos os recuos Informe todos os recuos Frente o recuo! | t do(s) subsolo(s)<br>0,00<br>0,00<br>0,00<br>s da(s) piscina(s)<br>Lateral | Fundo | Editar           | Adicio<br>Copiar<br>©<br>©<br>Adicio<br>Editar | nar<br>Exluir<br>ë<br>ë<br>s |

Quanto ao preenchimento dos recuos, caso o empreendimento tenha frente para mais de uma via, deverá ser informado o recuo para cada uma delas, além dos recuos lateral e fundos, tanto para a torre como para os subsolos. Caso o empreendimento possua mais de uma torre, deverá informar o recuo "entre blocos".

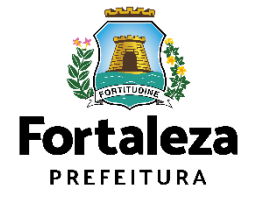

#### PASSO 8 – CÁLCULOS

Preencha as informações solicitadas em **Altimetria** e clique em **"Salvar Altimetria**". Posteriormente, selecione o tipo de **Sistema de Esgotamento Sanitário**.

| titude de Implantação (A)*:                   | Altura da Edificação (B)*:🚳       |                           | Altura de Estrutura(s) (C): |
|-----------------------------------------------|-----------------------------------|---------------------------|-----------------------------|
| ),OD                                          | 0,00                              |                           | 0,00                        |
| ltura Calculada Prefeitura (B):               |                                   | Altura Calculada COMAR (A | + B + C):                   |
| 0,00                                          |                                   | 0,00                      |                             |
|                                               |                                   |                           | Salvar Altimetria           |
|                                               |                                   |                           |                             |
|                                               |                                   |                           |                             |
| stema de Esgotamento Sanitário 📀              |                                   |                           |                             |
| elecione o Tipo:                              |                                   |                           |                             |
|                                               |                                   |                           |                             |
| Rede pública coletora de esgoto O Solução inc | dividual de esgotamento sanitário |                           |                             |

No preenchimento da Altimetria, informar a altura da edificação, a altura de implantação do terreno (referente à cota de nível) e a altura das estruturas (caixas d'água, antenas, etc.). Para a prefeitura, será considerada a soma do nível do terreno + altura da edificação até a laje de forro do último pavimento e esta, deverá estar dentro do limite da altura máxima indicada para a zona em questão.

Informar se a região é abastecida pelo Sistema Público de Esgoto, se positivo, o fluxo do serviço de Alvará continuará. Se não, o requerente deve informar qual o tipo de solução adotada para o empreendimento.

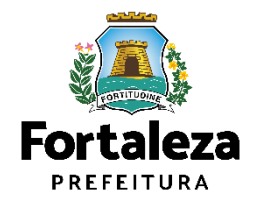

#### PASSO 9 - DOCUMENTAÇÃO

Selecione o documento que deseja anexar para que apareça a opção "Escolha Arquivo de envio".

| LICEN<br>DIGIT<br>FORT                                                                                                    | <b>iciamento<br/>'Al</b><br>Faleza                            |                                                                     |                                      |              |          |         |
|----------------------------------------------------------------------------------------------------|---------------------------------------------------------------|---------------------------------------------------------------------|--------------------------------------|--------------|----------|---------|
| Secretaria Municipal d<br>Tem por competência geral pl                                                                                                 | le Urbanismo e Meio a<br>lanejar e controlar o ambiente       | Ambiente (SEUMA)<br>e natural e o ambiente constru                  | iído do Município de Fortale         | iza.         |          |         |
| Requerimento de Alvará de C                                                                                                    | construção Regular- [Protoc                                   | olo: ]                                                              |                                      |              |          |         |
| Adequabilidade                                                                                                    | Responsáveis<br>O<br>m anexados                               | Edificação                                                          | Cálculos                             | Documentação | Rascunho | Emissão |
| Selecione o documento:<br>- ART ou RRT (*)<br>- Certificado do Corpo<br>- Projeto Arquitetônico<br>- Registro de Imóvel (*)<br>(*) Documentos obrigató | de Bombeiros (*)<br>(*)<br>)<br>rios.                         |                                                                     |                                      |              |          |         |
| Caso precise unificar set     Caso precise diminuir o                                                                                                  | us PDFs acesse o seguinte site<br>tamanho de seus PDFs acesse | (https://smallpdf.com/pt/juntar<br>o seguinte site (https://smallpd | r-pdf)<br>f.com/pt/compressor-de-pdf | )            |          | Drávima |
|                                                                                                    | encinues                                                      |                                                                     |                                      |              |          |         |

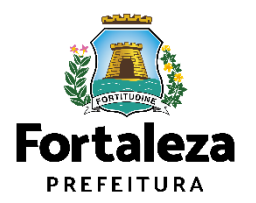

#### PASSO 10 - RASCUNHO

Nesta etapa você deverá verificar as informações prestadas e posteriormente confirmar clicando em "Próximo".

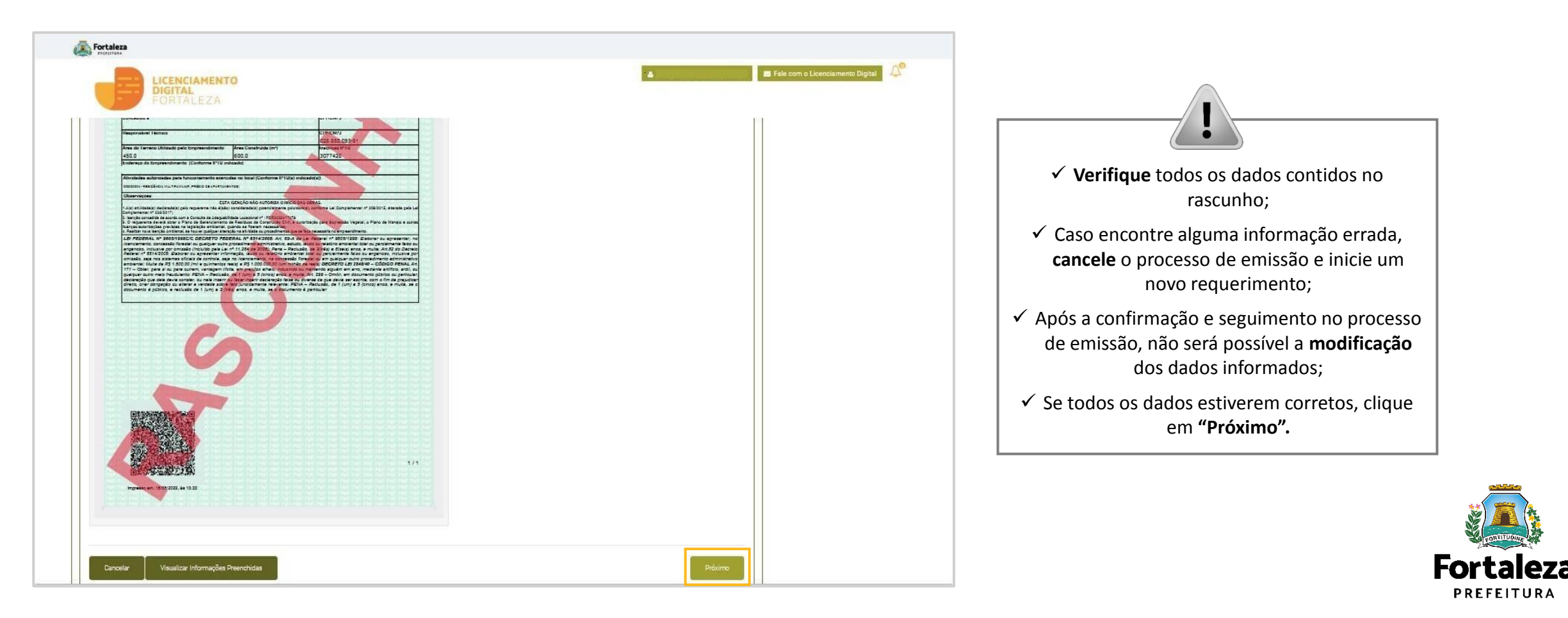

#### PASSO 11 - EMISSÃO

Nesta etapa após as confirmações do Responsável Legal, dos Profissionais Técnicos e a compensação do pagamento da Taxa, clique em "EMITIR".

| Fortaleza<br>Prefetura                              |                                                  |                                                                          |                                                                 |                                                                  |                                                                                                    |
|-----------------------------------------------------|--------------------------------------------------|--------------------------------------------------------------------------|-----------------------------------------------------------------|------------------------------------------------------------------|----------------------------------------------------------------------------------------------------|
| LICENCIAM<br>DIGITAL<br>FORTALE                     | ZA                                               |                                                                          |                                                                 | 4                                                                | CONFIRMAÇÃO DO RESPONSÁVEL<br>LEGAL E PROFISSIONAIS TÉCNICOS                                                                                           |
| Responsável Legal:                                  | nar as informações prestadas através do link     | enviado pelo email ou diretamente no P                                   | ortaleza Online clicando em Álvará de                           | Construção > Pesquisar > Requerimentos                           | Técnicos deverão confirmar as<br>informações prestadas neste<br>requerimento por meio do Sistema                                                       |
| de Alvará de Construção > Aguarda<br>Responsável Le | ndo Confirmação Responsável Legal. O Resp<br>gal | situação                                                                 | strado no sistema.<br>E-mail                                    | Ação                                                             | Licenciamento Digital<br>Autodeclaratório.                                                                                                    |
| Lista de Profissionais Téc                          | nicos                                            |                                                                          |                                                                 |                                                                  |                                                                                                    |
| RNP                                                 | Nome                                             | PROJETO DE CÁLO<br>PROJETO ARQUITE<br>PROJETO HIDROSS<br>EXECUÇÃO DE OBI | Responsabilidade<br>ULO ESTRUTURAL<br>TÓNICO<br>IANITÁRIO<br>RA | Situação<br>Confirmado<br>Confirmado<br>Confirmado<br>Confirmado | <b>PAGAMENTO DA(S) TAXA(S) – DAM</b><br>Este campo só estará disponível após a<br>confirmação de todos os Responsáveis                                 |
| Documento de Arrecadaç<br>Emitir DAM para Pagamento | ão Municipal - DAM                               |                                                                          |                                                                 |                                                                  | Legal e Técnicos envolvidos .<br>O sistema irá atualizar a situação para<br>"PAGO" quando a(s) taxa(s) for(em)<br>compensada(s) (30 minutos a 48 horas |
| Visualizar Informações Preenchidas                  |                                                  |                                                                          |                                                                 | Emitir                                                           | (úteis).                                                                                                    |

Fortaleza PREFEITURA

#### PASSO 11 - EMISSÃO

Ao final você poderá visualizar o número do seu Alvará de Construção e abaixo você poderá fazer o Download do documento.

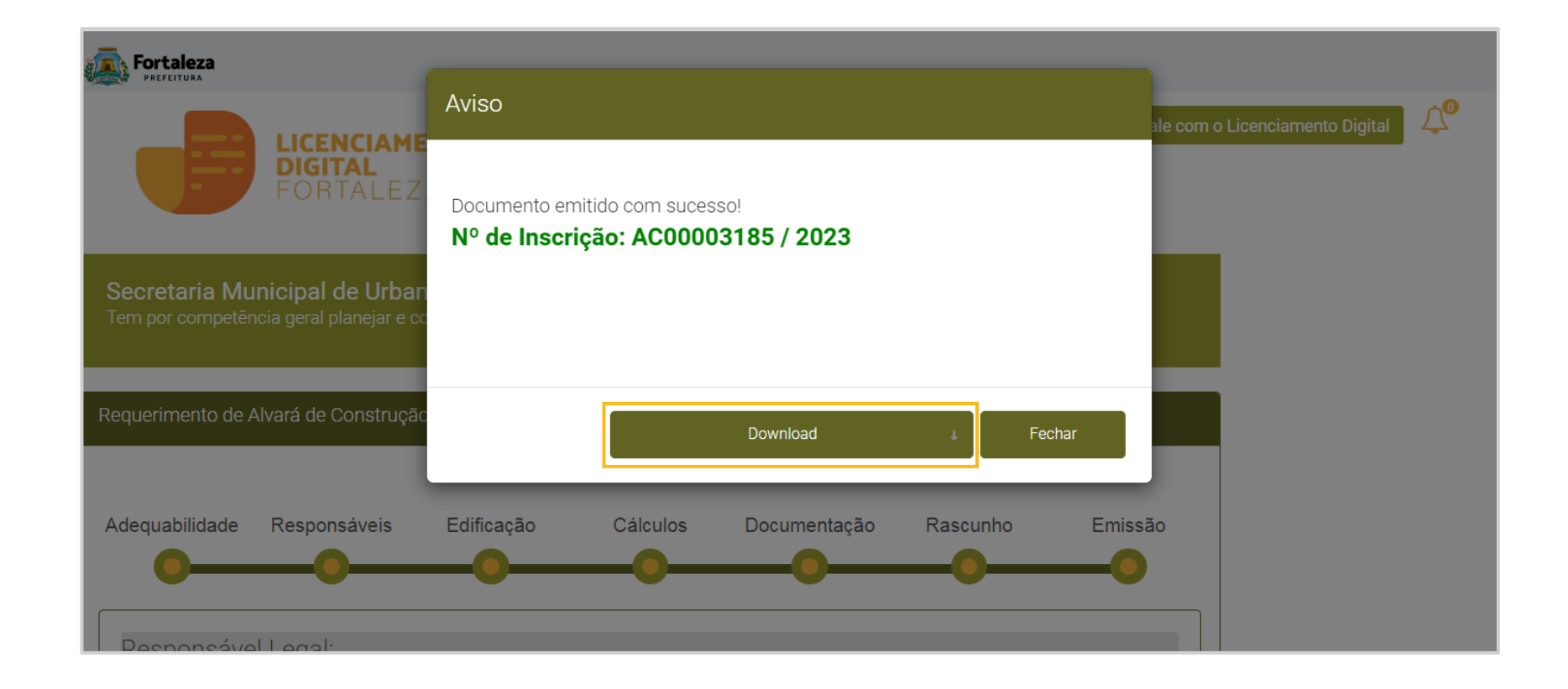

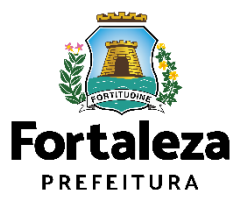

# 2.3 RENOVAÇÃO

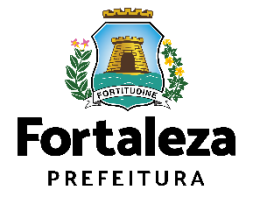

#### PASSO 1 - ACESSO

Acesse a Plataforma Licenciamento Digital Autodeclaratório e clique em "Alvará de Construção".

| Entertuna Perfetuna                                                                                                    |             |                                  |
|----------------------------------------------------------------------------------------------------|-------------|----------------------------------|
| LICENCIAMENTO<br>DIGITAL<br>FORTALEZA                                                                                                    | Fazer login | Fale com o Licenciamento Digital |
| Licenciamento da Construção                                                                                                    |             |                                  |
| Alvará de Construção<br>Alvará de Reforma e Ampliação<br>Certificado de Inspeção Predial<br>Certidão (Limite Municipal e Bairro; Endereço e Número; Logradouro; Confinantes)<br>Consulta de Adequabilidade Locacional para Construção<br>Habite-se<br>Parecer Técnico |             |                                  |
| Simulador do Cálculo de Outorga Onerosa do Direito de Construir                                                                                                    |             |                                  |

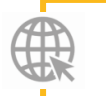

Link da Plataforma de Licenciamento Digital Autodeclaratório https://portal.seuma.fortaleza.ce.gov.br/fortalezaonline/portal/

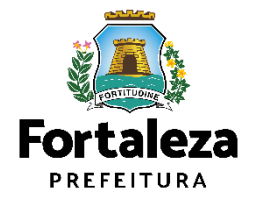

#### DASSO 2 - ACESSO

| FAJJU Z - ACLJJU                                                                                                    |                                                                                                    | CHECKLIST EM FORMATO PDF PARA QUE SEJAM REALIZADOS OS DEVIDOS UPLOADS QUANDO SOLICITADO PELO SISTEMA.                                                                                                    |
|----------------------------------------------------------------------------------------------------|----------------------------------------------------------------------------------------------------|----------------------------------------------------------------------------------------------------|
| Verifique os documentos                                                                                                    |                                                                                                    | DADOS<br>a) Número da Licenca Ambiental válida ou Icencão ou Número do Processo, se emitida via Processo Elsico.                                                                                                    |
| Fortaleza                                                                                                    |                                                                                                    | ARQUIVOS EM FORMATO POPP:<br>() Alemanda Construction (and construction)                                                                                                    |
| Wigger Prefetture                                                                                                    |                                                                                                    | a) Alvara de Construção (original).                                                                                                    |
| LICENCIAMENTO<br>DIGITAL<br>FORTALEZA                                                                                                    | Fazer login Fale com o Licenciamento Digital                                                                                                |                                                                                                    |
| Alvará de Construção                                                                                                    |                                                                                                    |                                                                                                    |
| O Alvará de Construção Online é um procedimento de licenciamento eletrônico destinado a atender às solici                                                                                                    | itações de construções a serem implantadas na cidade de Fortaleza.                                                                          | OBS 1: TODOS OS RESPONSÁVEIS DEVERÃO REALIZAR CADASTRO NO LICENCIAMENTO DIGITAL AUTODECLARATÓRIO (FORTALEZA ONLIN<br>CONFIRMARA SUA PARTICIPAÇÃO NA EMISSÃO DESTE DOCUMENTO.                                                                                                    |
| O objetivo é desburocratizar a administração pública e reduzir a intervenção do Estado nas atividades dos c                                                                                                    | idadãos e dos empresários nos processos de obtenção de licenças. Para isso, se estabelece o compartilhamento de responsabilidades           | OBS 2: ESTE SERVIÇO DEVERĂ SER SOLICITADO ATRAVÉS DO SISTEMA LICENCIAMENTO DIGITAL AUTODECLARATÓRIO (FORTALEZA ONLINE), SE<br>RESPONSÁVEL LEGAL E DO REQUERENTE A RESPONSABILIDADE PELAS INFORMAÇÕES PRESTADAS PARA A SUA EMISSÃO.                                                                                                    |
| através da parceria com o cidadão e com os profissionais das áreas de engenharia, arquitetura, e outras que                                                                                                    | e estejam envolvidas com o processo de elaboração dos projetos de intervenção arquitetônica na cidade.                                      | OBS 3:Uma vez solicitado no Licengamento Digital Autodeclaratório (Fortaleza Online), os prazos para a emissão<br>documento são: imediato, quando isento do valor da taxa ou em até 30 min, após o pagamento da taxa.                                                                                                    |
| O Sistema Fortaleza Online classificará os critérios de emissão do Alvará de Construção Online a partir das<br>elencados no artigo 186 do Código da Cidade (Lei nº 270/2019).                                                                                                    | s informações prestadas ao longo de seu preenchimento pelo cidadão e em conformidade com os parâmetros urbanísticos relevantes              | OBS 4: Em caso de Alvará de Construção para condomínio de lotes, seguir as orientações do Parecer Normativo nº 43 - C<br>Apresentrar as definições das cotas e área máxima de construção computávei, taxa de ocupação e taxa de permeabilidade<br>Inimismo autómuna.                                                                                                    |
| Com este serviço, a Prefeitura Municipal de Fortaleza, por meio da Secretaria Municipal de Urbanismo e l<br>pequeno, médio e grande porte de forma rápida e segura, facilitando o desenvolvimento e o empreendedoris                                                                                                    | Meio Ambiente – Seuma propicia aos cidadãos a legalização da autorização para construção de residências e empreendimentos de<br>smo urbano. | okulusz koloniak.<br>https://ubanismaemeioambiente.fortaleza.ce.gov.br/images/urbanismo-e-meio-<br>ambiente/parecer_normativa/parecer_normativo_n_43.pdf                                                                                                    |
| A Seuma acredita que, junto aos cidadãos de Fortaleza, é possível construir uma cidade plena e justa para to                                                                                                    | odos.                                                                                                    | OBS 5: PARA GO CASOS EM QUE O PSO DENANTE APRESENTADO NO PROIETO ARQUITETÓNICO NÃO SE ENQUADEN DOS INSTALOS NO AR<br>LPUOS E ANT. 192 DO PDP, APRESENTAR LAUDO TÉCNICO COM AS ESPECIFICAÇÕES DO PSO LEABORADO PELO FABRICANTE OU LAUDO ELIX<br>PELO REQUERINTE. NESTE ÚLTIMO CASO, DEVE SER APRESENTADO A ANOTAÇÃO DE RESPONSABILIDADE TÉCNICA – A ART DO PROF                                           |
| <ul> <li>Mariferraria de construction de construction de const<br/>en construction de construction de construction de construction de construction de construction de construction de construction de construction de construction de constructine de construction de construction de construction de constru</li></ul> |                                                                                                    | HABILITADO RESPONSÁVEL PELO LAUDO.<br>OUTRAS INFORMAÇÕES:                                                                                                    |
| <ul> <li>Verifique os documentos necessarios para emissão do seu Alvara de C</li> <li>Manuel da Liaganiamento da Construção</li> </ul>                                                                                                    | Construção                                                                                                    | Célula de Licenciamento da Construção – CECON Fone (85) 3452.6916                                                                                                    |
| Manual de Licenciamento da Construção                                                                                                    |                                                                                                    | Informações adicionais sobre os documentos solicitados neste Checklist ou sobre a aplicação do serviço acima podem ser consegu                                                                                                    |
| <ul> <li>Solicite seu Alvara de Construção</li> <li>Desulación que Obre</li> </ul>                                                                                                    |                                                                                                    | meio de atenomento presencial ou virtual no setor de Pre-Ananse (sede seuma, Av. Dep. Paulino kocha, 1444 – o atenomento<br>calendário de dias por serviço, disponível no link <u>https://urbanismoemeioambiente.fortaleza.ce.gov.br/urbanismo-e-meioambiente</u><br>atendimento-pre-analise-seuma) OU no Núcleo de Atendimento ao Cidadão ( <b>Nac Del Paseo</b> - de segunda à sexta, de 10h às 17h30m |
| Regularize sua Obra                                                                                                    |                                                                                                    |                                                                                                    |
| Altere seu Alvará de Construção Durante a Obra                                                                                                    |                                                                                                    |                                                                                                    |
| Renove seu Alvará de Construção                                                                                                    |                                                                                                    | SEUMA: Av. Deputado Paulino Rocha, 1343 • Cajazeiras • CEP 6o.864-311 • Fortaleza, Ceará, Brasil. Tel.: 853452-6900                                                                                                    |
| Pesquise seus Alvarás de Construção emitidos                                                                                                    |                                                                                                    |                                                                                                    |
| Pesquise seus Requerimentos de Alvará de Construção                                                                                                    |                                                                                                    |                                                                                                    |
| Cancele seu Alvará de Construção                                                                                                    |                                                                                                    | 👔 👔 🛞 📠 (🍇                                                                                                    |

→ Consulte a legislação para se certificar da emissão correta do seu Alvará de Construção

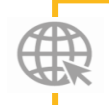

#### Link Alvará de Construção

https://portal.seuma.fortaleza.ce.gov.br/fortalezaonline/portal/listaservicos.jsf?hash=alvara\_construcao

PARA

**(** 

Fortaleza PREFEITURA Urbanismo e Meio Ambiento ALVARÁ DE CONSTRUÇÃO - RENOVAÇÃO conforme disposição do Decreto nº 14.335 de 12 de dezembro de 2018 e Portaria SEUMA nº 86, de 26 de novembro de 2020.

ANTES DE COMEÇAR SEU PROCESSO ONLINE, REÚNA OS DADOS INDICADOS ABAIXO E/OU OS DOCUMENTOS SOLICITADOS NESTE

86 A ORADO IONAL

las por egue o e/669-

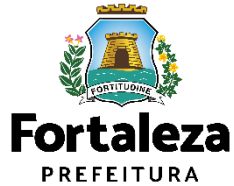

#### PASSO 3 - LOGIN

Na página do Licenciamento Digital Autodeclaratório informe o CPF ou email e senha (caso tenha cadastro) ou clique em "Fortaleza Digital" para fazer login ou cadastro.

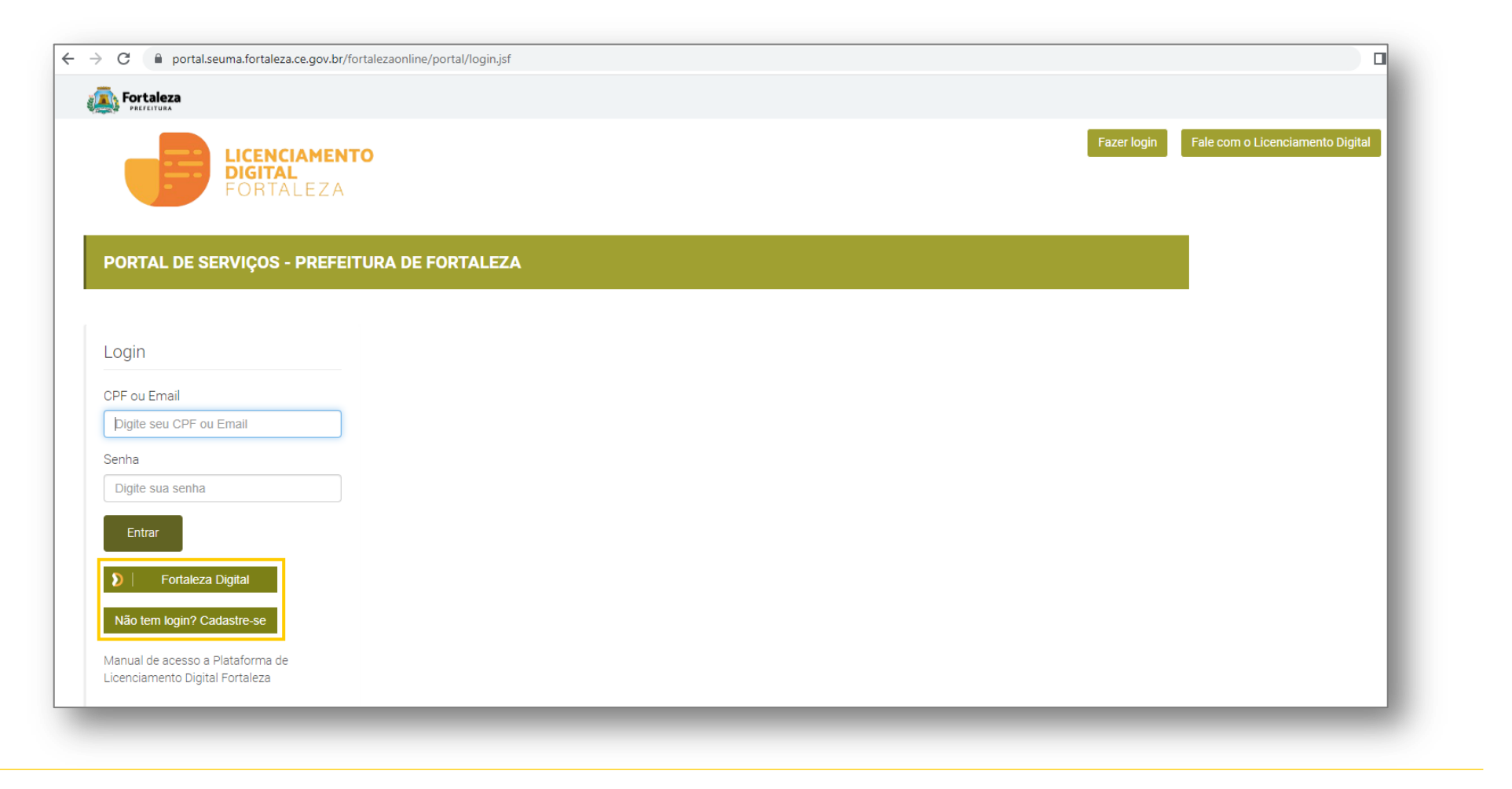

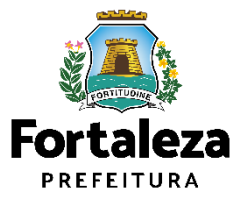

#### PASSO 4 - ALVARÁ

Informe o número do Alvará que você deseja renovar e selecione o botão "Pesquisar".

| Alvará | Formulário | Responsáveis | Documentação | Rascunho | Emissão |
|--------|------------|--------------|--------------|----------|---------|
| 0      |            |              |              |          |         |

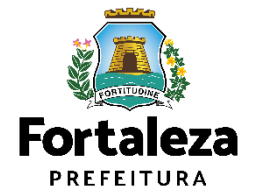

#### PASSO 4 – ALVARÁ

Após o sistema apresentar um resumo do Alvará selecione o botão "Próximo Passo".

| o Alvará:                                                                             |                                                  |                          |                 |                        |                            |
|---------------------------------------------------------------------------------------|--------------------------------------------------|--------------------------|-----------------|------------------------|----------------------------|
| 10003591/2023 P                                                                       | squisar                                          |                          |                 |                        |                            |
| quabilidade Responsáveis Edificação Cál                                               | culos Documentos Emi                             | ssão                     |                 |                        |                            |
| otocolo da Adequabilidade:                                                            |                                                  |                          | IPTU:           |                        |                            |
| DR2023453419                                                                          |                                                  |                          | 1               |                        |                            |
| idereço:                                                                              |                                                  |                          | Nº:             |                        |                            |
|                                                                                       |                                                  |                          | 1087            |                        |                            |
| irro:                                                                                 |                                                  |                          | Complemento:    |                        | Cep:                       |
|                                                                                       |                                                  |                          |                 |                        |                            |
| ea Terreno:                                                                           | Área Construída:                                 |                          | Área Terrer     | no Utilizada           |                            |
| 0.00                                                                                  | 60.00                                            |                          | 60.00           |                        |                            |
| ea Terreno Remanescente:                                                              | Área Total do Terreno na N                       | latricula                |                 |                        |                            |
| 0.00                                                                                  | 90.00                                            | WX11319-7                |                 |                        |                            |
| TU(S) do Empreendimento:                                                              |                                                  |                          |                 |                        |                            |
| IPTU Endereco                                                                         |                                                  |                          |                 |                        | Cartografia                |
|                                                                                       |                                                  |                          |                 |                        |                            |
| ividades:                                                                             |                                                  |                          |                 |                        |                            |
| CNAE Denon                                                                            | inação                                           | Risco Ambiental          | Risco Sanitário | Adequabilidade Por Via | Adequabilidade Por<br>Zona |
| COMÉRCIO VAREJISTA DE MERCAD<br>PREDOMINÂNCIA DE PRODUTOS AL<br>MERCEARIAS E ARMAZÉNS | DRIAS EM GERAL, COM<br>MENTÍCIOS - MINIMERCADOS, | Possibilidade de Isenção | BAIXO           | ADEQUADO               | ADEQUADO                   |
| ata do Parecer:                                                                       |                                                  | Resultado:               |                 |                        |                            |
| 8/05/2023 14:57                                                                       |                                                  | Deferido                 |                 |                        | 1                          |
| irecer:                                                                               |                                                  |                          |                 |                        |                            |

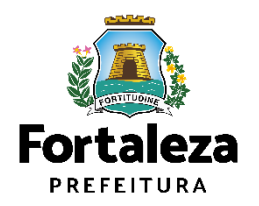

#### PASSO 5 – FORMULÁRIO

Responda a pergunta do Formulário.

| Softaleza                                                                                                    |                                                                                 |
|----------------------------------------------------------------------------------------------------|---------------------------------------------------------------------------------|
| LICENCIAMENTO<br>DIGITAL<br>FORTALEZA                                                                                                    |                                                                                 |
| Secretaria Municipal de Urbanismo e Meio Ambiente (SEUMA)<br>Tem por competência geral planejar e controlar o ambiente natural e o ambiente construído do Município de Fortaleza. | Caso a resposta ao formulário seja sim,                                         |
| Requerimento de Renovação de Alvará de Construção - [ Protocolo: ]                                                                                                    | faz-se necessária a emissão de um novo<br>Alvará de Construção, visto que houve |
| Alvará Formulário Responsáveis Documentação Rascunho Emissão                                                                                                    | alterações na(s) característica(as) do projeto.                                 |
|                                                                                                    |                                                                                 |
| Formulário                                                                                                    |                                                                                 |
| Houve alteração de projeto? (Área construída, parâmetros urbanísticos relevantes)                                                                                                 |                                                                                 |
|                                                                                                    |                                                                                 |
|                                                                                                    | Fortaleza<br>Prefeitura                                                         |
|                                                                                                    | Urbanismo e<br>Meio Ambiente                                                    |

#### PASSO 5 – FORMULÁRIO

Responda as perguntas do Formulário.

| Kortaleza                                       |                                                                                     |                                                         |            |         |   |                                                                     |                     |
|-------------------------------------------------|-------------------------------------------------------------------------------------|---------------------------------------------------------|------------|---------|---|---------------------------------------------------------------------|---------------------|
|                                                 | ENCIAMENTO<br>SITAL<br>RTALEZA                                                      |                                                         |            |         | • |                                                                     |                     |
| Secretaria Municipa<br>Tem por competência gera | al de Urbanismo e Meio Ambiente<br>al planejar e controlar o ambiente natural e o : | (SEUMA)<br>ambiente construído do Município de Fortale: | <b>:2.</b> |         |   | ?                                                                   |                     |
| Requerimento de Renova                          | ção de Alvará de Construção - [ Protocolo: ]                                        |                                                         |            |         |   | Caso a resposta seja " <b>Não</b> ", o<br>sistema apresentará novas |                     |
| Alvará                                          | Formulário Respo                                                                    | onsáveis Documentação                                   | Rascunho   | Emissão |   |                                                                     |                     |
| Formulário                                      | 1                                                                                   |                                                         |            |         |   |                                                                     |                     |
| Sim Não                                         | de projeto? (Area construida, para                                                  | imetros urbanisticos relevantes)                        |            |         |   |                                                                     |                     |
| Houve mudança<br>Sim Não                        | s de profissionais?                                                                 |                                                         |            |         |   |                                                                     |                     |
| O proprietário do<br>Sim Não                    | empreendimento continua o mes                                                       | smo?                                                    |            |         |   |                                                                     |                     |
|                                                 |                                                                                     |                                                         |            |         |   | Fort                                                                |                     |
|                                                 |                                                                                     |                                                         |            |         |   | Urbar<br>Meio A                                                     | lismo e<br>Imbiente |

#### PASSO 6 - RESPONSÁVEIS

Na parte de Dados do Empreendimento selecione o tipo de pessoa, em seguida, digite o CPF/CNPJ para que o sistema carregue e apresente os dados.

| cretaria Municipa<br>m por competência gera | l de Urbanismo e Meio<br>I planejar e controlar o ambier | o Ambiente (SEUMA)<br>nte natural e o ambiente constr | ruído do Município de Fortaleza |          |           |  |
|---------------------------------------------|----------------------------------------------------------|-------------------------------------------------------|---------------------------------|----------|-----------|--|
| uerimento de Renovaç                        | ão de Alvará de Construção                               | ) - [ Protocolo: RAC2023585502                        | 2]                              |          |           |  |
| Alvará                                      | Formulário                                               | Responsáveis                                          | Documentação                    | Rascunho | Emissão   |  |
| ados do Propriet                            | ário do Empreendime                                      | ento 🔞                                                |                                 |          |           |  |
| ipo:                                        |                                                          |                                                       |                                 |          |           |  |
| @CPF@CNPJ                                   |                                                          |                                                       |                                 |          |           |  |
| *OPF:                                       |                                                          | *Nome:                                                |                                 |          |           |  |
|                                             |                                                          | ē                                                     |                                 |          |           |  |
| *Endereço:                                  |                                                          |                                                       |                                 |          | Nº:       |  |
|                                             |                                                          |                                                       |                                 |          | 0         |  |
| Complemento:                                |                                                          |                                                       |                                 |          | *Bairro:  |  |
|                                             |                                                          |                                                       |                                 |          |           |  |
| *CEP:                                       |                                                          | Contato1:                                             |                                 |          | Contato2: |  |
|                                             |                                                          |                                                       |                                 |          |           |  |
|                                             |                                                          |                                                       |                                 |          |           |  |

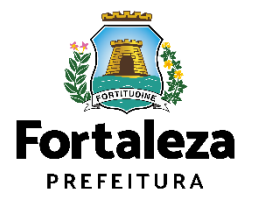

#### PASSO 7 - DOCUMENTAÇÃO

Selecione o documento que deseja anexar para que apareça a opção "Escolha Arquivo de envio".

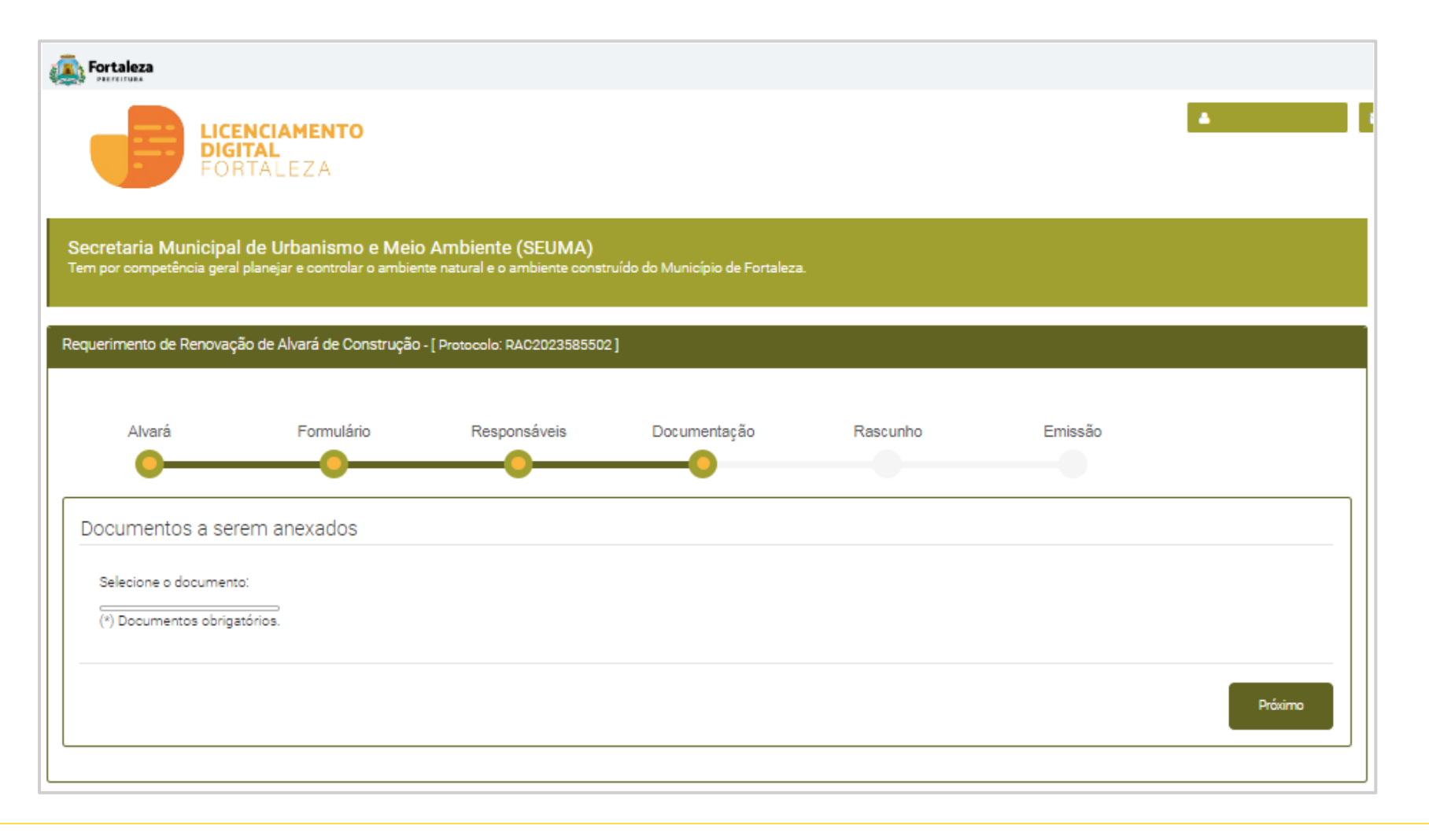

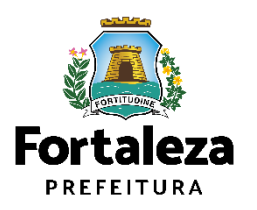

#### PASSO 8 - RASCUNHO

Nesta etapa você deverá verificar as informações prestadas e posteriormente confirmar clicando em "Próximo".

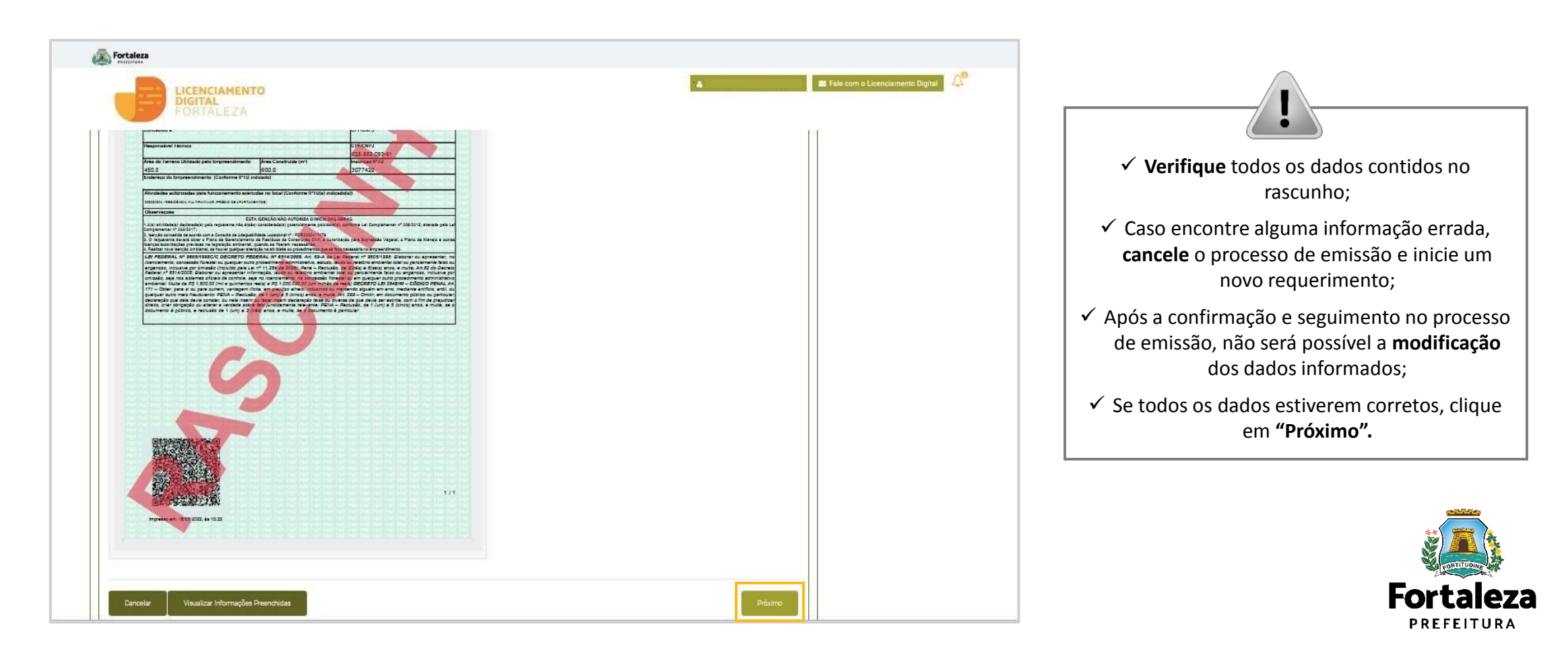

#### PASSO 9 - EMISSÃO

Nesta etapa após as confirmações do Responsável Legal, dos Profissionais Técnicos e a compensação do pagamento da Taxa, clique em "EMITIR".

| Fortaleza                                                                                                    |                                                              |                          | ?                                                                     |
|----------------------------------------------------------------------------------------------------|--------------------------------------------------------------|--------------------------|-----------------------------------------------------------------------|
| LICENCIAMENTO<br>DIGITAL<br>FORTALEZA                                                                                                    | CONFIRMAÇÃO DO RESPONSÁVEL<br>LEGAL E PROFISSIONAIS TÉCNICOS |                          |                                                                       |
| Secretaria Municipal de Urbanismo e Meio Ambiente (SEUMA)<br>Tem por competência geral planejar e controlar o ambiente natural e o ambiente construído do M | Técnicos deverão confirmar as<br>informações prestadas neste |                          |                                                                       |
| Requerimento de Renovação de Alvará de Construção - [Protocolo:]                                                                                            | requerimento por meio do Sistema                             |                          |                                                                       |
|                                                                                                    |                                                              |                          | Autodeclaratório.                                                     |
| Alvara Formulario Responsaveis Do                                                                                                    | -OO-Emissao                                                  |                          |                                                                       |
| Lista de Profissionais Técnicos                                                                                                    |                                                              |                          | ?                                                                     |
| RNP Nome                                                                                                    | Responsabilidade                                             | Situação                 | PAGAMENTO DA(S) TAXA(S) - DAM                                         |
| 1685368                                                                                                    | PROJETO DE CÁLCULO ESTRUTURAL                                | Confirmado               |                                                                       |
| 1685368                                                                                                    | PROJETO ARQUITETÔNICO                                        | Confirmado               | Este campo so estara disponível apos a                                |
| 1685368                                                                                                    | PROJETO HIDROSSANITÂRIO<br>EXECUÇÃO DE OBRA                  | Confirmado<br>Confirmado | confirmação de todos os Responsáveis<br>Legal e Técnicos envolvidos . |
| Documento de Arrecadação Municipal - DAM                                                                                                    |                                                              |                          | O sistema irá atualizar a situação para                               |
| Emitir DAM para Pagamento                                                                                                    |                                                              |                          | "PAGO" quando a(s) taxa(s) for(em)                                    |
|                                                                                                    |                                                              |                          | compensada(s) (30 minutos a 48 horas                                  |
| · · · · · · · · · · · · · · · · · · ·                                                                                                    |                                                              |                          | (úteis).                                                              |
|                                                                                                    |                                                              | Emitir Alvará            | <b>Fortaleza</b><br>PREFEITURA                                        |
|                                                                                                    |                                                              |                          | likhaniama a                                                          |

#### PASSO 9 - EMISSÃO

Ao final você poderá visualizar o número do seu Alvará de Construção e abaixo você poderá fazer o Download do documento.

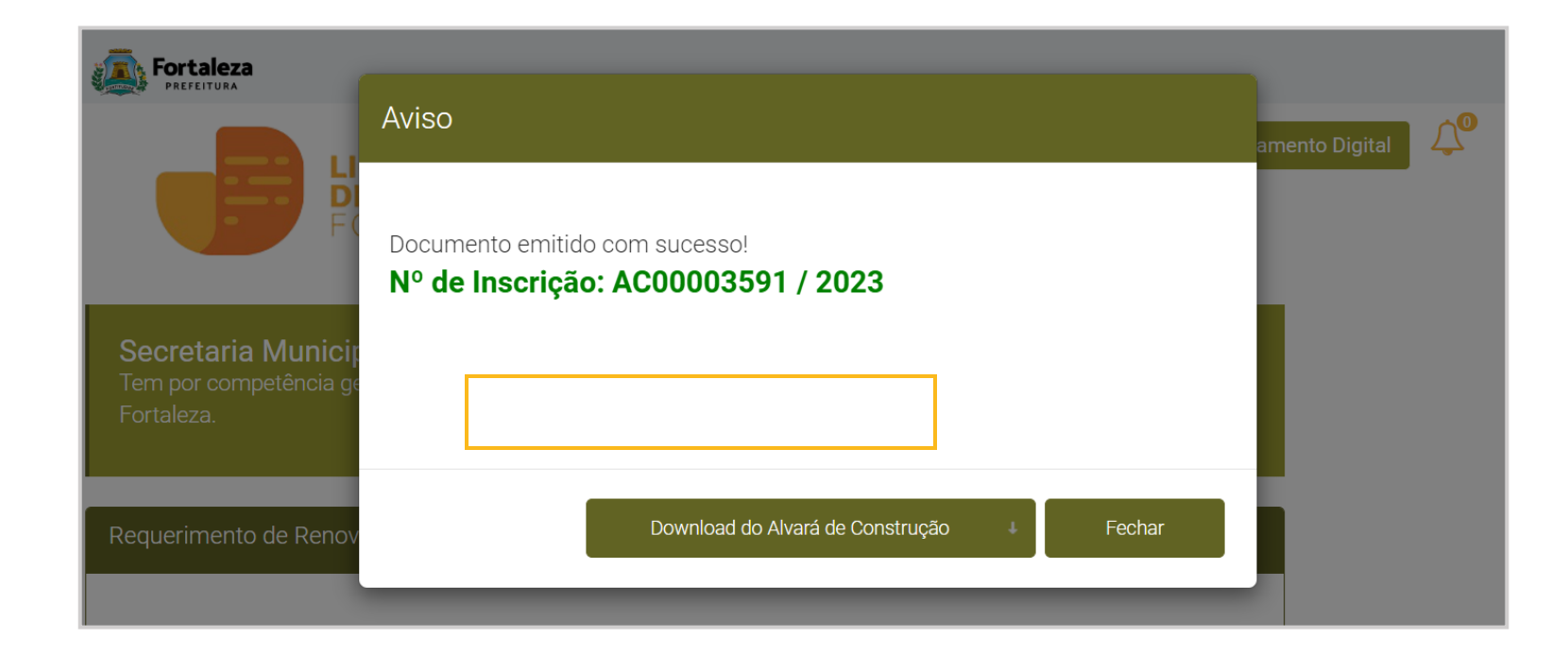

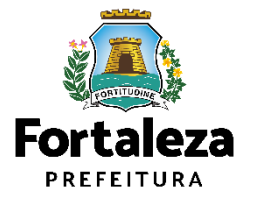

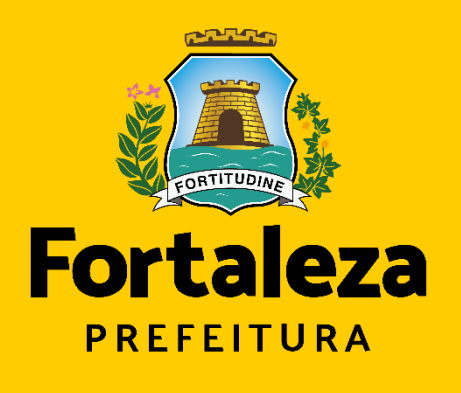

Urbanismo e Meio Ambiente

# **Obrigado!**

Coordenadoria de Licenciamento – COL Célula de Licenciamento para Construção – CECON Secretaria Municipal de Urbanismo e Meio Ambiente de Fortaleza

Telefone – CECON (85) 3452.6916